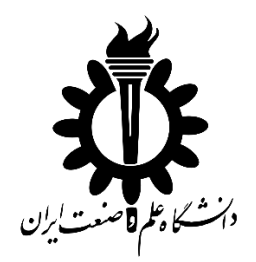

راهنمای فرآیند ارایه پیشنهاد طرح پژوهشی و عقد قرارداد (بند الف) و هزینه کرد اعتبار تجهیزات (بند ب)در سامانه گلستان

| ان المراجع المتعاليات<br>ورود به سيستم |                                     |                                                                                                    | -                                                | -0                         |
|----------------------------------------|-------------------------------------|----------------------------------------------------------------------------------------------------|--------------------------------------------------|----------------------------|
| 🔶 محیط آزمایشی                         |                                     | کاهی                                                                                                    | تم جامع دانش                                     | سيس                        |
|                                        |                                     | مقررات                                                                                                    | فنيازمندىها                                      | 📥 معرفی                    |
| p 🔹 cot charme                         |                                     |                                                                                                    | / white                                          | منوی کاربر 🕺 طرح شای باروا |
|                                        |                                     | 0                                                                                                    |                                                  | 🐼 طرح های بزوهشای          |
|                                        | And all characteristics and similar | - Survey and a start of the                                                                                                    | رجود () اصلاح فعالیت موجو<br>ان استان الکندوندگف | اليت جديد 🔕 حذف فعاليت ما  |
|                                        |                                     |                                                                                                    | <b>F</b>                                         | ن مليع<br>ن مليع           |
|                                        |                                     |                                                                                                    | .~                                               | لوع طرح                    |
|                                        |                                     |                                                                                                    |                                                  | عنوات فارسني ا             |
|                                        |                                     |                                                                                                    |                                                  | عنوان لاتيت ا              |
| کد طرح ا                               | ~                                   | Sher states                                                                                                    |                                                  | ( Table 11 and 1           |
| وضعبت طدح المراد                       | ~                                   | ] ver                                                                                                    | v v                                              | حالت طرع                   |
|                                        | ~                                   | تيت شيده إ                                                                                                    |                                                  | نوع فعالبت                 |
| تاريخ فرارداد                          | ~                                   | جابره جشيواره علمت إ                                                                                                    | ~                                                | كروه عنمت طدع              |
|                                        | ~                                   | دارای گواهی حسب انجام کار                                                                                                    | ~                                                | حوزه فعالمت ل              |
| ماره مصوبه شنورات شرط                  | فسا                                 | نوع دستاورد                                                                                                    | ~                                                | مرجع تاسد                  |
|                                        |                                     | A State of the state of the sta | ~                                                | رمينه طرع ل                |
|                                        | T                                   | 0000 0000                                                                                                    | هير                                              | دارای رویکرد اسلامی        |
|                                        |                                     |                                                                                                    |                                                  | شماره فرارداد با معرف      |
| رصد همکاری کارفران ا                   | ور فر ماهای موجود (۲) در            |                                                                                                    |                                                  | دانشكاه فكتور              |
|                                        |                                     |                                                                                                    |                                                  | مشخصات كارفرما             |
|                                        |                                     |                                                                                                    |                                                  | کارفرمای طرح               |
|                                        |                                     |                                                                                                    |                                                  | المراجر الجراف طرع         |
|                                        |                                     |                                                                                                    |                                                  | 21.000                     |
|                                        |                                     |                                                                                                    |                                                  | که بخش                     |
|                                        |                                     |                                                                                                    |                                                  | A157 A 111                 |
|                                        | 1 1 1                               |                                                                                                    |                                                  | allo (a)                   |

تهیه شده توسط دفتر امور پژوهش شهریور ماه ۱۴۰۰

مقدمه:

سامانههای اتوماسیون نقش بسزایی در چابک سازی و حذف بروکراسی اداری و جابجایی اسناد و نامهها را به صورت فیزیکی داشته و موجب سرعت بخشیدن به فرآیندهای اداری و کاهش هزینههای مختلف می گردند. از اینرو، معاونت پژوهشی و مدیریت امور پژوهش در یکی از آخرین مراحل تکمیل اتوماسیون سامانه گلستان اقدام به حذف مراحل فیزیکی، ارائه پیشنهاد طرح پژوهش و قراردادهای گرنت نموده و از طریق این سامانه همه اساتید گرامی میتوانند کلیه مراحل را در سامانه گلستان اجرا و بدون اتلاف وقت نسبت به آمادهسازی قراردادهای گرنت و امضاء و ارسال آن به معاونت پژوهشی اقدام نماید.

روند کلی سیستم اتوماسیون:

همانطور که در شکل ۱ مشاهده می شود، کلیه مراحل فرآیند ارائه پیشنهاد طرح پژوهشی و عقد قرارداد (بند الف) [به غیر از چند مرحله که به علت مقررات امور مالی مبنی بر وجود قراردادها به صورت فیزیکی و داشتن امضاء اصل]، در سامانه گلستان اجرا شده و همه کاربران می توانند به صورت همزمان اقدام نمایند که خود باعث سرعت بخشیدن به فرآیند کلی در سطح دانشگاه می گردد.

با توجه به شکل- ۱ فقط سطر اول (سبز رنگ) مربوط به اساتید میباشد و بقیه موارد به سایر کارشناسان مرتبط بوده و این مراحل فقط جهت آگاهی از کل فرآیند ارائه شده است.

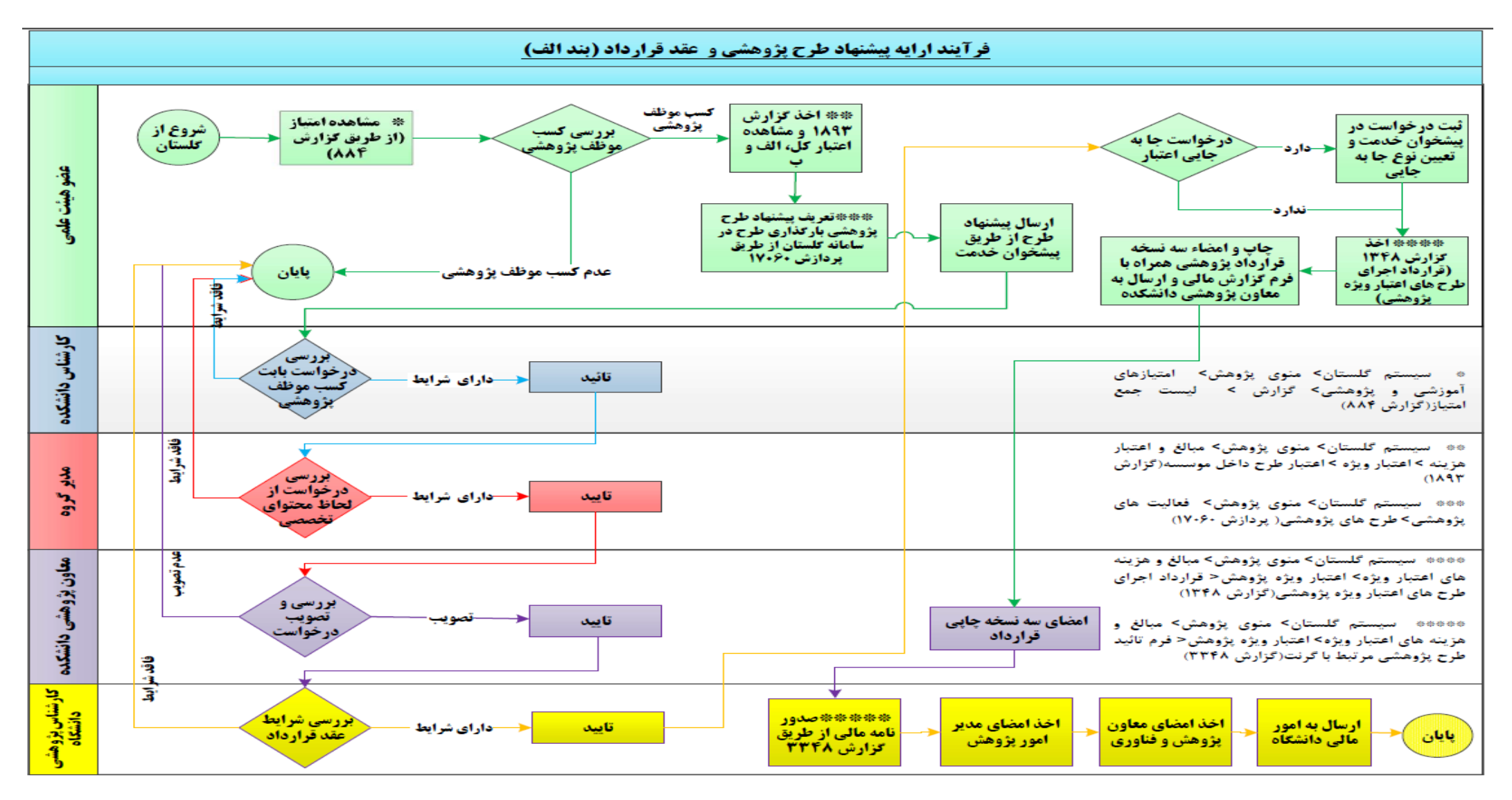

شکل ۱ – فرآیند ارائه پیشنهاد طرح پژوهشی و عقد قرارداد گرنت (بند الف)

در رابطه با قراردادهای گرنت نکات زیر قابل توجه میباشند:

- قرارداد هر سال مربوط به عملکرد و فعالیتهای انجام شده سال قبل است. بطور مثال: عملکرد پژوهشی و گزارش آن همراه با فعالیت در شاخصهایی که در سال ۱۳۹۹ انجام شده و پایان یافته است (یعنی فعالیتهایی که در سامانه گلستان ثبت گردیده و تایید پژوهش را نیز دارا باشد) در سال ۱۴۰۰ مورد ارزیابی قرار گرفته و امتیازات مربوطه نیز لحاظ می گردد. از اینرو، در پایان سال ۱۳۹۹ گزارش طرح پژوهشی نیز آماده و قابل بارگزاری می باشد و نشان از خاتمه عملکرد پژوهشی آن سال بوده و تا زمانی که گزارش طرح پژوهشی آماده و در سامانه گلستان بارگزاری شود امکان امتیازدهی و آماده سازی نهایی عملکرد آن سال وجود نخواهد داشت.
- معاونت پژوهش و فناوری دانشگاه بر اساس امتیازات عملکرد هر سال، اعتبار پژوهشی را برای سال
   بعد اعلام مینماید. (به طور مثال امتیاز عملکرد سال ۱۳۹۹ قرارداد اعتبار پژوهشی سال ۱۴۰۰)
- این اعتبار در دو بخش (الف) پرسنلی بدون ارائه اسناد مثبته (که باید قرارداد امضا شده باشد) و (ب)
   خرید تجهیزات که بدون قرارداد بوده و فقط اعتبار اعلام می شود و برای آن اعتبار مطابق آیین نامه
   مالی و معاملاتی دانشگاه امکان خرید تجهیزات و خدمات (طبق مقررات اعلام شده در آیین نامه
   گرنت) وجود دارد.
- در فرآیند ارائه پیشنهاد طرح پژوهشی و عقد قرارداد (بند الف) (شکل -۱) لازم است طرح پژوهشی متقاضی همراه با گزارش آن در سامانه گلستان بارگزاری گردد. شایان ذکر است که کل فرآیند عقد قرارداد با توجه به بارگزاری طرح نهایی اجرا می شود و بدون آن امکان اجرای مراحل بعدی وجود ندارد.
- برای استفاده از سامانه گلستان در این راهنما دو مسیر متفاوت برای انجام هر یک از مراحل، ارائه شده است. مسیر اول از طریق منوهای موجود در سیستم است که همه مراحل یک به یک پشت سرهم آورده شده است. مسیر دوم (سریعتر و میانبر) انتخاب گزارش با وارد کردن شماره مورد نظر است که میان بر بوده و مستقیما و بدون انتخاب منوهای مختلف عملیات مورد نظر انجام می شود.

در ادامه کلیه مراحل شکل ۱ و ۲ گام به گام همراه با تصاویر خروجی صفحات سامانه گلستان شرح داده می شود.

## بخش اول فرآیند ارایه پیشنهاد طرح پژوهشی و عقد قرارداد (بند الف): برای اطلاع از امتیاز کسب شده از گزارش لیست جمع امتیازهای اساتید استفاده شود. (تصویر-۱) مسیر اول در سیستم گلستان > منوی پژوهش> امتیازهای آموزشی پژوهشی> گزارش> لیست جمع امتیازهای اساتید

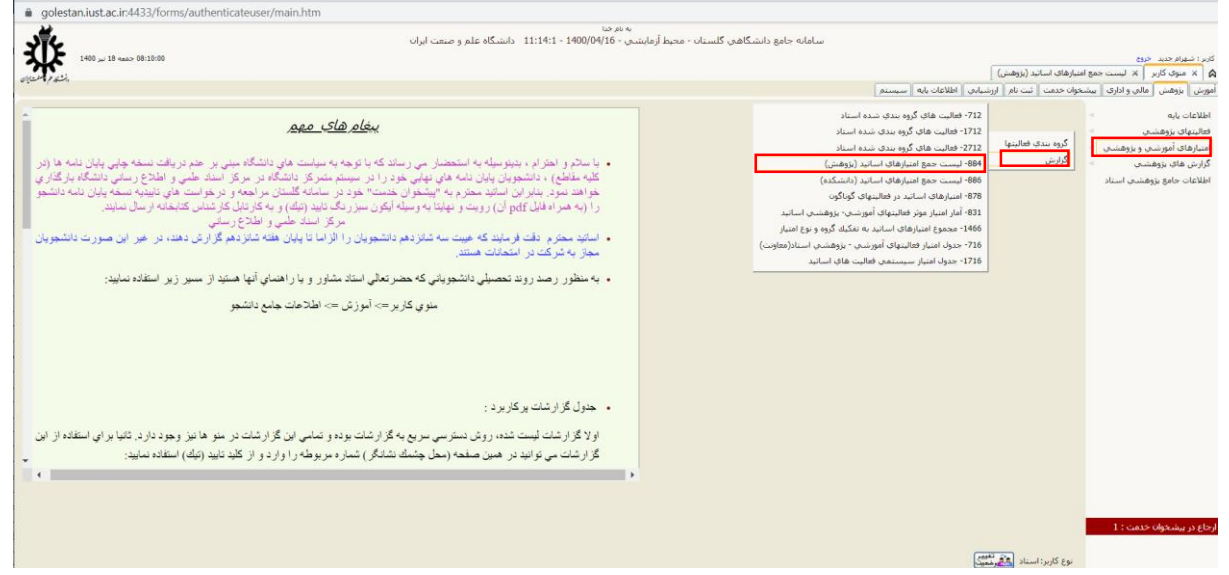

تصویر ۱. مسیر اخذ لیست جمع امتیازهای اساتید (پژوهش) از طریق منوها

مسیر دوم (میانبر): انتخاب گزارش و وارد کردن شماره گزارش ۸۸۴ و تیک قرمز رنگ تایید را میزنیم.(تصویر-۲)

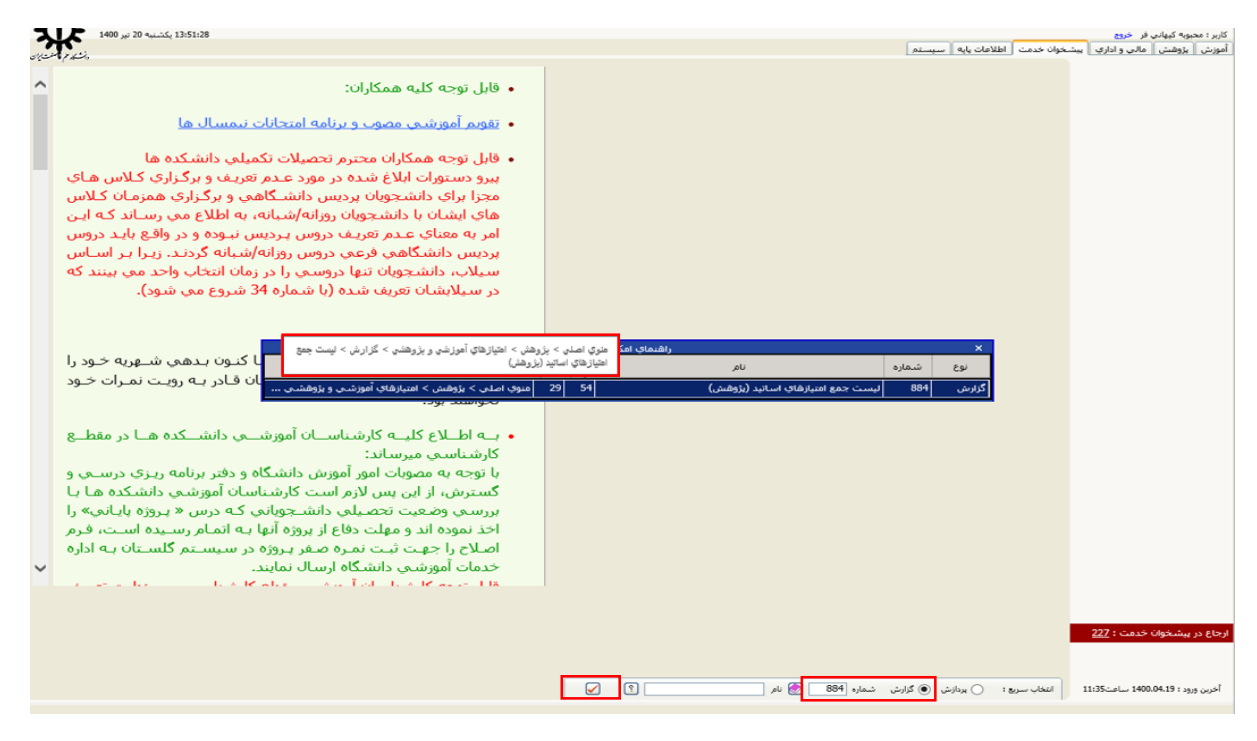

تصویر ۲. مسیر انتخاب سریع اخذگزارش ۸۸۴\_ لیست جمع امتیازهای اساتید (پژوهش)

در قسمت پارامترهای عام فیلتر شماره استاد، گروه امتیاز و نوع امتیاز را وارد مینماییم. (تصویر-۳)

| به نام خدا<br>سامانه جامع دانشگاهی گلستان - محیط آزمایشی - 11:11:1 - 1:11:11 - دانشگاه علم و صنعت ایران |            |            |           |               |              |                          |       |                 |                      |              |                  |               |
|----------------------------------------------------------------------------------------------------|------------|------------|-----------|---------------|--------------|--------------------------|-------|-----------------|----------------------|--------------|------------------|---------------|
|                                                                                                    |            |            |           |               |              |                          |       |                 |                      | 6            | م جدید خرو       | کاربر : شهرا  |
|                                                                                                    |            |            |           | ـاتيد (پژوهش) | امتيازهاي اس | نىخوان خدمت 📗 🗙 ليست جمع | щ X   | شى 🚽            | هاي بژوه             | × طرح        | وي کاربر 📗       | io × 🙆        |
|                                                                                                    |            |            |           |               |              | (پژوهش)                  | ساتيد | هاي ار          | ، امتياز             | ت جمع        | 88 _ ليس         | 84 ወ          |
|                                                                                                    |            |            |           |               |              |                          |       |                 |                      | تاد امتياز   | فاي عام اس       | بارامتره      |
|                                                                                                    | تا         | دار<br>از  | مقد<br>تا |               | از           | عنوان فيلد               | 1     | ب سازگ<br>1 2 3 | ــت و مرت<br>  5   4 | شكس<br>5 7 6 | صعودی<br>نزولي 8 | نمایش<br>شکست |
|                                                                                                    | <u>(</u>   |            |           |               | 382246       | شماره استاد              |       |                 |                      |              |                  |               |
|                                                                                                    | $\bigcirc$ | $\bigcirc$ |           |               | 14           | گروه امتیاز              |       |                 |                      |              |                  |               |
|                                                                                                    | 3          | 0          |           |               | 1            | نوع امتياز               |       |                 |                      |              |                  |               |
|                                                                                                    | $\bigcirc$ | <u>()</u>  |           |               | 12           | دانشكده آموزشبي استاد    | в     |                 |                      |              | صعودى            | بله           |
|                                                                                                    | <b>S</b>   | 0          |           |               |              | گروه آموزشت استاد        |       |                 |                      |              |                  |               |
|                                                                                                    | <u>()</u>  |            |           |               |              | دانشگده پژوهشي استاد     |       |                 |                      |              |                  |               |
|                                                                                                    | <b>S</b>   |            | 8         |               |              | گروه پژوهشـي استاد       |       |                 |                      |              |                  |               |

تصویر ۳. تعریف پارامترها جهت اخذ گزارش۸۸۴ \_ لیست جمع امتیازهای اساتید (پژوهش)

اکنون باید کنترل شود که امتیاز موظف پژوهشی لازم برای عقد قرارداد کسب شده باشد (برای مرتبه علمی استادیاری ۱۵ امتیاز، دانشیاری ۲۵ امتیاز و استادی ۳۰ امتیاز است – برای گرنت عملکرد ۹۹) (تصویر-۴)

| icateuser/main.htm                                                             |                                                                                  |                                                      |                                                                                    |                                                                               |
|--------------------------------------------------------------------------------|----------------------------------------------------------------------------------|------------------------------------------------------|------------------------------------------------------------------------------------|-------------------------------------------------------------------------------|
| عت ایران                                                                       | به نام خدا<br>شـي - 1400/04/16 - 11:14:1 دانشـگاه علم و ص                        | مانه جامع دانشگاهي گلستان - محيط آزمايد              | سا                                                                                 |                                                                               |
|                                                                                |                                                                                  |                                                      |                                                                                    | کاربر : شهرام جدید خروج<br>🗙 🗙 منوی کاربر 🔀 لیست جمع امتیازهای اسانید (یزوهش) |
| رمان: ۲+۰۰/۱۴/۱۸ - ۲۰:۰۶<br>مفعه : ۱۰ از ۱                                     | ه علم و صعت ایران<br>8 امتیازهای اساتید<br>(پژوهیش)                              | دانشگاه<br>۱۱:۱۲:۱۰<br>۱۱:۱۲:۱۰<br>استاد :مهندسی برق | سامانه جامع دانشگاهی<br>آرمایشی - ۱۲۰۰/۰۴/۱۶<br>شماره گزارش: ۸۸۴<br>دانشکده آموزشی |                                                                               |
| ع مجموع<br>استیازهای مجوع<br>استیازهای موتر<br>ده پژوهش پژوهش<br>۹۶۶/۸۶ ۹۶۶/۸۶ | مجموع امتیاز<br>مجموع امتیاز<br>امتیازهای مرتز<br>دانشگده دانشگ<br>۹۶۶/۸۶ ۹۶۶/۸۶ | شمار ه<br>نوع امتیاز استاد<br>اعتبار بزوهشی سال ۱۲۹۸ | گروه امتیاز<br>آبین نامه گونت ۹۸                                                   |                                                                               |

تصویر۴. خروجی لیست جمع امتیازهای اساتید (پژوهش)

بخش دوم فرآیند ارایه پیشنهاد طرح پژوهشی و عقد قرارداد (بند الف): در سیستم گلستان لازم است به تعریف پیشنهاد طرح پژوهشی داخل موسسه(گرنت) انتخاب نمود. جهت این امر در سیستم گلستان از مسیر منوی اصلی > پژوهش > طرح های پژوهشی وارد پردازش تعریف طرحهای پژوهشی میشویم و یا از طریق پردازش ۱۷۰۶۰ – طرحهای پژوهشی اقدام به کار مینماییم. (تصویر-۵)

| ٥ | ه جامع دانشگاهي گلستان - محيط آزمايشي - ١١:١4:١ - ١٩٤٩/١٥ ١٨٥٣ / ١٢: الشگاه علم و صنعت ايران - منوي کاربر - Google Chrome</th <th>ساماز</th> <th></th> <th></th> <th>-</th> <th></th> <th>Χ</th>                                                                                                    | ساماز                             |                                                                                                    |       | -                                    |                                  | Χ                                   |
|---|----------------------------------------------------------------------------------------------------|-----------------------------------|----------------------------------------------------------------------------------------------------|-------|--------------------------------------|----------------------------------|-------------------------------------|
| Â | golestan.iust.ac.ir:4433/forms/authenticateuser/main.htm                                                                                                    |                                   |                                                                                                    |       |                                      |                                  |                                     |
|   | به نفرختا<br>ایشهی - 16/10/10/11 - دانشگاه علم و صنعت ایران                                                                                                    | ه جامع دانشگاهي گلستان - محيط أزه | سامار                                                                                                    |       |                                      |                                  |                                     |
| 7 | 1400 yr 88 ano 07:1723<br>Af 7.2%                                                                                                    |                                   | وان خدمت أنبت نام ارزشيابي اطلاعات بايه سيستم                                                                                                    | بشخوا | خر <del>ري</del><br>مالي و اداري آيي | رام جدید<br>پژوهش                | كاربر : شو<br>أموزش ا               |
| 4 | <u>پغار های مهم</u>                                                                                                    |                                   | مقله فاې پذيرفته شده/ياب شده در مجلات<br>ارائه مقاله و شرکت در همايش ها<br>طرح های شهشت .                                                                                                    |       | ىسى شەشە،                            | ، پایه<br>ی بژوهش<br>ی آمونش     | اطلاعات<br>فعاليتها:<br>امتا: ۱: ۱۵ |
|   | <ul> <li>با سلام و احترام ، بنينوسيله به استحضار مي رساند كه با توجه به سياست هاي دانشگاه ميني بر حم دريافت نسخه چاپي پايان نامه ها (در<br/>كليه مقاطع) ، دانشجويان پايان نامه هاي نهايي خود را در سيستم متمركز دانشگاه در مركز استاد حلمي و اطلاع رساني دانشگاه بارگذاري<br/>خواهد نمود بنابر اين اسانيد محتوم به "اپيشخوان خدمت" خود در سامانه گلستان مراجعه و درخواست هاي تاييديه نسخه پايان نامه دانشجو را<br/>(به همراه فايل pdf آن) رويت و نهايتا به وسيله ايكرن سيز رنگ تايد (تيك) و به كار تابل كار شناس كتابخانه ارسال نمايند.</li> </ul> |                                   | یری پی پریسی<br>گارش های علمی طرح های یزوهشی<br>تالیف، تصنیف و ترجمه کتاب<br>بررسی، نقد، ویرایش و تمحیح انتقادی کتاب<br>اخترای اکتشاف، تولید دانش قدی، ایداع و ارائه آثار هنری<br>فوالیتهای اسانند |       | فشي<br>فشي<br>زوهشي استاد            | پ بررس<br>هاي پژوه<br>، جامع پژو | گزارش ا<br>گزارش ا<br>اطلاعات       |
|   | • اساند سعر م نفت فرمایند که غیبت سه شانزدهم دانشجویان را الزاما تا پایان هفته شانزدهم گزارش دهنه، در خیر این صورت دانشجویان<br>مجاز به شرکت در استمانت هستند.<br>• به منظور ر صدروند تحصیلی دانشجویانی که حضر تعالی استاد مشاور و پاراهسای آنها هستید از سس زیو استفاده نمایند:                                                                                                    |                                   | تغافم نامه بزوهشی<br>مهارتهای زبانی استاد<br>فرمت مطلعاتی اسانید                                                                                                    |       |                                      |                                  |                                     |
|   | منوي کار بر => أموز ش => اطلاعات جامع دانشجو                                                                                                    |                                   | شاخص ارحاعات<br>ارسال،امشاهده نسخه الكبرونيكي مربوط به قعاليت بزوهشتي<br>درياقت قابل نسخه الكبرونيكي بزوهشتي                                                                                       |       |                                      |                                  |                                     |
|   |                                                                                                    |                                   | ثبت و تایید هزینه های شرکت در همایش های علمی و کارگاه های آموزشی                                                                                                    |       |                                      |                                  |                                     |

تصوير ۵. مسير تعريف طرح پژوهشي

در این مرحله مشخصات طرح را وارد نموده و دکمه ایجاد را میزنیم. فعالیت مورد نظر شماره طرح می گیرد و وضعیت قفل قابل تغییر میشود.

**نکتها:**در این پردازش نوع طرح را حتما <mark>داخل موسسه (گرنت)</mark> انتخاب می نماییم.

**نکته ۲**: پس از ایجاد طرح شماره قرارداد را به صورت شماره طرح/۱۶۰ تعریف می نماییم.

**نکته ۲:**تاریخ قرارداد را همیشه ۱۵ فروردین سال عقد قرارداد وارد می نماییم. (تصویر-۶)

| محيط آزمايشي - NOBR dir="Itr"> 1400/04/16  ، محيط آزمايشي - طرح هاي پژوهشي - Google Chrome - دانشگاه علم و صنعت ايران - طرح هاي پژوهشي - NOBR dir="Itr" | سامانه جامع دانشگاهي گلستان - ه                                                                                          | - 🗆 🗙                                                                                                    |
|----------------------------------------------------------------------------------------------------|----------------------------------------------------------------------------------------------------|----------------------------------------------------------------------------------------------------|
| golestan.iust.ac.ir:4433/forms/authenticateuser/main.htm                                                                                                |                                                                                                    |                                                                                                    |
| 11:11:11 دانشگاه علم و صنعت ایران<br>11:11:11 دانشگاه علم و صنعت ایران                                                                                  | به ندختا<br>سامانه جامع دانشگاهی گلستان - محیط آزمایشدی - ۱۹<br>(مار)                                                    | کاربر : شهرام جدید خروج                                                                                                    |
| المشادع المستاي                                                                                                    | هشى                                                                                                    | 🔉 🗙 منوې کاربر 🛛 🛪 طرح هاې پزو                                                                                                    |
| مشخصات طرح 💿 مراحل مصوب و املاحیه ها 🔵 هزینه ها 🔵 بیشرفت طرح 🔵 کمیته تخصصی 🔵                                                                            |                                                                                                    | 🕑 طرح هاې بزوهشې                                                                                                    |
|                                                                                                    | ود () است معدود مرد ()<br>این سخ البردی<br>اور بر ویک می<br>اور ایر ویک می<br>اور ایر ایر ایر ایر ایر ایر ایر ایر ایر ای | اس مالیت مود ی مد ی مد می مد می مد می مد می مد می مد می مد می مد می مد می مد می مد می مد می مد می مد می مد می مد می مد می مد می مد می می می می می می می می می می می می می |
|                                                                                                    |                                                                                                    | وهمیت ندید رسی میر<br>کینیری<br>کینیری ایرامه کی شرع                                                                                                    |

تصویر ۶. ایجاد طرح پژوهشی

از گزینه های بالای پردازش طرح پژوهشی گزینه ارسال نسخه الکترونیکی را انتخاب مینماییم. (تصویر-۷)

| روهیت تاید فالیت<br>وهیت تاید (قل شیر ♥ تاریخ لیت فالیت (18 / 40 / 140) |
|-------------------------------------------------------------------------|

تصوير ٧. ارسال نسخه الكترونيكي طرح پژوهشي

پنجره ارسال/مشاهده نسخه الكترونيكي مربوط به فعاليت پژوهشي باز مي شود. (تصوير-٨)

| NOBI - دانشگاه علم و صنعت ایران - طرح هایِ پژوهشی - Google Chrome 🙆 | سامانه جامع دانشگاهي گلستان - محيط آزمايشي - 11:14:1> - dir="itr">1400/04/16                                | - 🗆 ×                                                                                                    |
|---------------------------------------------------------------------|----------------------------------------------------------------------------------------------------|----------------------------------------------------------------------------------------------------|
| golestan.iust.ac.ir:4433/forms/authenticateuser/main.htm            |                                                                                                    |                                                                                                    |
| NV.                                                                 | به تم ختا<br>سامانه جامع دانشگاهی گلستان - محیط آزمایشی - 14:01/04/16 - 11:11:11 - دانشگاه علم و صنعت ایران |                                                                                                    |
| 1400 جمعه 18 بر 1400 1400                                           |                                                                                                    | کاربر : شهرام جدید خروج                                                                                    |
| المشادم المستايان                                                   | X طرح های بزوهشدی[2]                                                                                        | 🔉 🗙 منوفِ کاربر 🛛 🛪 طرح هافِ بزوهشنی 📗 🛪 لیست طرحهافِ بزوهشی استاد<br>ــــــــــــــــــــــــــــــــــــ |
| ل مصوب و اصلاحیه ها 🕥 هزینه ها 🔵 بیشرفت طرح 🔵 گفینه تخصصی 🔵 🧕       | مشخصات طرح 🔘 مراد                                                                                           | 🞯 طرح هاې بزوهښې                                                                                           |
| _                                                                   |                                                                                                    | تيت فعاليت جديد 🔿 حذف فعاليت موجود 🔿 اصلاح فعاليت موجود 🖲                                                  |
| 0                                                                   | x debeler i debeler i debeler i debeler i debeler i debeler i 👔                                             | يغربان فقداران اللبارارة ارسال <u>سنخة الحروستين فشاهدة سنخا ا</u><br>عنوان طرح                            |
|                                                                     | 📷 ارسان المساهدة لسمه المرونيدي مربوط به طالبت بروهساي                                                      | شماره طرح ۲۰۳۳۶ 🔋                                                                                          |
| Î.                                                                  | ارسال مشاهده تایید نوع مستند نوع فعالیت شماره                                                               | نوع طرح داخل موسسه (گرنت)                                                                                  |
|                                                                     | ا ارسال الم يزوهشان ۲۰۳۲۶ بيشنهاد طرح يزوهشان                                                               | عنوان فارسان اییستهاد طرح بروهسای<br>عنوان لاتین                                                           |
|                                                                     |                                                                                                    | , or                                                                                                    |
|                                                                     |                                                                                                    | ا مشخمات طرح                                                                                               |
|                                                                     |                                                                                                    | حالت طرح كاربردي-توسعه اي 🗸 منجر به تجاري                                                                  |
|                                                                     |                                                                                                    | نوع فعاليت تجريبي 💙                                                                                        |
|                                                                     |                                                                                                    | کروه علمی طرح افتی و مهندستی                                                                               |
|                                                                     |                                                                                                    | مرجع تابید معاونت پزوغشی دانشگاه 🖌 دارای گواهی حسن از                                                      |
|                                                                     |                                                                                                    | رمينه طرح صنعتي 🗸 نوع م                                                                                    |
|                                                                     |                                                                                                    | داراې رويکړد اسلامې خپر 🗸                                                                                  |
|                                                                     |                                                                                                    | شماره قرارداد با مجری از از داد ب                                                                          |
|                                                                     |                                                                                                    | chance acer                                                                                                |
|                                                                     |                                                                                                    | محل اجرای طرح )<br>گذشت                                                                                    |
|                                                                     |                                                                                                    | کد بخش                                                                                                    |
|                                                                     |                                                                                                    | 🗉 ملاحظات و جکیدہ                                                                                          |
|                                                                     | نمایش ۱-۱۱ (۱ ۲۰۰۰ ۲۰۰۰ معده ۱ ۱ (۱ ۲۰۰۰ ۱۰ ۲۰۰۰ معده                                                       | ( وفعبت ثابيد فعاليت )                                                                                     |
| =                                                                   |                                                                                                    | وضعيت تائيد اقابل تغيير 💙 تاريخ ثبت فعاليه                                                                 |
|                                                                     | لا بي <sup>1</sup> 6% جستجو با موقعيت انجام شند.<br>                                                        |                                                                                                    |
|                                                                     |                                                                                                    |                                                                                                    |
|                                                                     |                                                                                                    |                                                                                                    |
| x+61.63                                                             |                                                                                                    |                                                                                                    |
|                                                                     |                                                                                                    | الإسمار الماسيرات 🔛 الله مجدي                                                                              |

تصوير ٨. ارسال/مشاهده نسخه الكترونيكي مربوط به طرح پژوهشي

مجددا با انتخاب ارسال پنجره جدیدی باز می شود. (تصویر-۹)

| Soogle Chrome - دانشگاه علم و صنعت ایران - طرح هاي پژوهشي - NOBR dir="ltr" | سامانه جامع دانشگاهي گلستان - محيط آزمايشي - <11:14:1 - ×1400/04/16                    |                                             |                               |                                                                        | -                            |
|----------------------------------------------------------------------------|----------------------------------------------------------------------------------------|---------------------------------------------|-------------------------------|------------------------------------------------------------------------|------------------------------|
| golestan.iust.ac.ir:4433/forms/authenticateuser/main.htm                   |                                                                                        |                                             |                               |                                                                        |                              |
| 315                                                                        | به نام خدا<br>گلستان - محیط آزمایشمی - 11:14:1 - 1400/04/16 - دانشگاه علم و صنعت ایران | سامانه جامع دانشگاهي                        |                               |                                                                        |                              |
| Start fill @                                                               |                                                                                        | ~                                           | ۶ <b>سند</b> فالبنیای پژوشنی  | نرونيکې<br>ن                                                           | م<br>ای سند الک<br>شماره سند |
|                                                                            |                                                                                        |                                             |                               | ىنھاد طرح بزوھشى                                                       | شرح سند ایین<br>مشاهده عکس 🗌 |
|                                                                            | •                                                                                      |                                             | داکتر "6000 کیلو بایت " باشد. | ر قابل انتخابی حداقل "1 کیلو بایت" و ح<br>ب <u>الا</u> _یابین<br>ترتیب | eee<br>hels                  |
|                                                                            |                                                                                        |                                             | *                             | نمایش می سیند.                                                         | Cum                          |
|                                                                            | المحادثان                                                                              | ۲ ایجاد<br>فایل<br>ترتیب نمایش<br>نوع مستند |                               |                                                                        |                              |
|                                                                            |                                                                                        | نوفيحات                                     |                               |                                                                        |                              |
|                                                                            |                                                                                        |                                             |                               |                                                                        |                              |
|                                                                            | سرات                                                                                   | بررسی نغیبرات<br>//                         |                               | الراقي الم الم                                                         | 1 8740                       |

تصویر۹. انتخاب مسیر ارسال نسخه الکترونیکی مربوط به طرح پژوهشی

سپس با گزینه انتخاب فایل مسیر گزارش را آدرسدهی مینماییم.

نکته۴:گزارش طرح را به صورت کامل با فرمت پی دی اف ارسال مینماییم. (تصویر-۱۰)

| Google Chrome - دانشگاه علم و صنعت ایران - طرح هاي پژوهش - NOBR dir="ltr">۱4 | سامانه جامع دانشگاهی گلستان - محیط آزمایشی - × 11:14:1 - ×400/04/16                                                                                                    | -                                                                                                    |
|------------------------------------------------------------------------------|----------------------------------------------------------------------------------------------------|----------------------------------------------------------------------------------------------------|
| golestan.iust.ac.ir:4433/forms/authenticateuser/main.htm                     |                                                                                                    |                                                                                                    |
| 211/2                                                                        | به نیرجنا<br>سامانه جامع دانشگاهی گلستان - محیط آرمایشی - 1400/04/16 - 11:14:11 - دانشگاه علم و صنعت ایران                                                                                                    |                                                                                                    |
|                                                                              | براین<br>ایمان<br>براین دولین<br>براین دولین<br>براین<br>برای براین<br>برای برای بر<br>برای برای برای بر<br>برای برای برای بر<br>برای برای برای برای بر<br>برای برای بر برای برای برای بر برای برای | لا<br>المحمد المحمومية في المحمد المحمولية في المحمد المحمد المحم<br>المحمد المحمد المحمد المحمد المحمد المحمد المحمد المحمد المحمد المحمد المحمد المحمد المحمد المحمد المحمد المحم<br>المحمد المحمد المحمد المحمد المحمد المحمد المحمد المحمد المحمد المحمد المحمد المحمد المحمد المحمد المحمد المحم<br>المحمد المحمد المحمد المحمد المحمد المحمد المحمد المحمد المحمد المحمد المحمد المحمد المحمد المحمد المحمد المحمد<br>المحمد المحمد المحمد المحمد المحمد المحمد المحمد المحمد المحمد المحمد المحمد المحمد المحمد المحمد المحمد المحم<br>المحمد المحمد المحمد المحمد المحمد المحمد المحمد المحمد المحمد المحمد المحمد المحمد المحمد المحمد المحمد المحمد المحمد المحمد المحمد المحمد المحمد المحمد المحمد المحمد المحمد المحمد المحمد المحمد المحمد المحمد المحمد المحمد المحمد المحمد المحمد المحمد المحمد المحمد المحمد المحم |
|                                                                              |                                                                                                    | مفجه 1 ازا 🔹 ۲۰۰ نمایش ۰۰۰ از ۰                                                                                                    |
|                                                                              | در حال ارسال قابل                                                                                                    |                                                                                                    |

تصویر ۱۰. آدرس دهی فایل گزارش طرح پژوهشی

سند الکترونیک بار گزاری شده را در این قسمت می توان مشاهده، حذف و اصلاح نمود. (تصویر-۱۱)

| @ Google Chrome - دانشگاه علم و صنعت ایران - طرح های پژوهشی - NOBR dir="ltr">۱4                                                                                                    | سامانه جامع دانشگاهی گلستان - محیط آزمایشی - <11:14:1> - ١٥٥/٥٤/١٥٤/١٥٥/              |                               | -                                                                                    |                                                                                 |
|----------------------------------------------------------------------------------------------------|---------------------------------------------------------------------------------------|-------------------------------|--------------------------------------------------------------------------------------|---------------------------------------------------------------------------------|
| golestan.iust.ac.ir:4433/forms/authenticateuser/main.htm                                                                                                    |                                                                                       |                               |                                                                                      |                                                                                 |
|                                                                                                    | به نام خدا<br>غان - محیط آزمایشایی - 1400/04/16 - 11:14:1 - دانشاگاه علم و صنعت ایران | سامانه جامع دانشگاهی گلس      |                                                                                      |                                                                                 |
| Carter Construction of the construction of the construction of the |                                                                                       | ع سند فالنواق بزوغشي          | سال الکترونیکی<br>شماره سند (۲۵۸۴۲) نو<br>شرح سند (بیشتواد طرح بزوهشی<br>اهده عکس () | کاربر ۱ شهریم رکند<br>ه ۲ منوی کا<br>آیت فعالیت جدم<br><u>تعریف همکاران</u> میژ |
|                                                                                                    |                                                                                       | داكتر "6000 كيلو بايت " باشد، | حجم قابل انتخابی حداقل "1 گیلو بایت" و ح<br>بلالا عابین                              | سوره من                                                                         |
|                                                                                                    |                                                                                       | توهيحات                       | ترتیب نوع مستند<br>نمایش نوع مستند                                                   | عنوان                                                                           |
|                                                                                                    |                                                                                       |                               | n 🔍 🗰 🧷                                                                              | <u>عبر (</u>                                                                    |
|                                                                                                    |                                                                                       |                               |                                                                                      | مشخمات طر                                                                       |
|                                                                                                    |                                                                                       |                               |                                                                                      | 3,5                                                                             |
|                                                                                                    |                                                                                       |                               |                                                                                      | دارای رو<br>شماره قرا<br>د                                                      |
|                                                                                                    |                                                                                       |                               |                                                                                      | محل اجراي م                                                                     |
|                                                                                                    |                                                                                       |                               |                                                                                      | دد<br>کد                                                                        |
|                                                                                                    |                                                                                       | ار ۱                          | مفحه 1 از۱ 👘 👝 💙 نمایش ۱۰۱                                                           | ا ملاحظات                                                                       |
|                                                                                                    |                                                                                       |                               |                                                                                      | وضعيت ناييد ا                                                                   |
|                                                                                                    |                                                                                       |                               |                                                                                      |                                                                                 |
|                                                                                                    |                                                                                       |                               |                                                                                      |                                                                                 |
|                                                                                                    |                                                                                       |                               |                                                                                      | M                                                                               |
| المحالية والمحتد                                                                                                    |                                                                                       | ﺪ.                            | 1 بيغام عمليات با موفقيت انجام ش                                                     |                                                                                 |
|                                                                                                    |                                                                                       |                               | جستجو با موقعیت انجام شد                                                             | 1 بىغام                                                                         |

تصوير ١١. قابليت مشاهده، حذف و اصلاح سند الكترونيك

سپس گزینه بازگشت را انتخاب مینماییم. (تصویر-۱۲)

| golestan.iust.ac.ir:4433/forms/authenticateuser/main.htm                            |                                                  |                                                                                                    |                                                                              |                                                                                                    |
|-------------------------------------------------------------------------------------|--------------------------------------------------|----------------------------------------------------------------------------------------------------|------------------------------------------------------------------------------|----------------------------------------------------------------------------------------------------|
| مات طرح ، الا مراجل معرود و اصلاحیه ها () عربته ها () بیشرفت طرح () کمیته تحصص () 🖉 | - 11:14:1 - دانشگاه علم و صنعت ایران<br>مشح      | به نام دند.<br>المانه جامع دانشگاهی گلستان - محيط آرمایشی - 1400/04/16<br>المانه جامع دانشگاهی گلستان - محيط آرمایشی - 1400/04/16                                                | سا<br>× البست طرحهای پروشنس استاد [ × طرح های پروشنس(2] ]<br>اند دادا بعده @ | کارد : شیبام دید. خروع<br>۵ ۸ موک کاربر ] به طرح های پروشندی ] :<br>۱۹ طرح های پروهشدی<br>۱۵ م هار ی مربع های پروهشدی                                                                                                    |
| ۱۶۰/<br>۱۶۰/ح                                                                       | شماره قرار داد: ۲۰۳۳۶<br>شماره قرار داد:شماره طر | مدیدین است منصفت مارد سیاده<br>مسلفده مالان مستخرع از طرح<br>مستفرع از طرح<br>مرید میران<br>مریز تموس / /<br>مریز تموس / /<br>مریز تموس / از<br>مریز تموس / از<br>مریز تموس / از | لکورمکن مشاهد سمه الکورمکن ادار در از ان ایت الات دارده<br>                  | عربه همکان کا خادراد از ساید سمکان<br>هوان های می<br>هوان های می<br>هوان های می<br>هوان های می<br>هوان های می<br>هوان های می<br>هوان های می<br>هوان های می<br>هوان های می<br>هوان های می<br>هوان های می<br>هوان های می<br>هوان های می<br>هوان های می<br>هوان های می<br>هوان های می<br>هوان هوان های می<br>هوان های می<br>هوان های می<br>هوان های می<br>هوان های می<br>هوان های می<br>هوان هوان هوان های می<br>هوان هوان هوان هوان<br>هوان هوان می<br>هوان هوان هوان هوان<br>هوان هوان هوان هوان<br>هوان هوان هوان<br>هوان هوان هوان<br>هوان هوان هوان<br>هوان هوان هوان<br>هوان هوان هوان<br>هوان هوان هوان<br>هوان هوان هوان<br>هوان هوان هوان<br>هوان هوان هوان<br>هوان هوان هوان<br>هوان هوان هوان<br>هوان هوان هوان<br>هوان هوان هوان<br>هوان هوان هوان<br>هوان هوان هوان<br>هوان هوان هوان هوان<br>هوان هوان هوان<br>هوان هوان هوان<br>هوان هوان هوان هوان<br>هوان هوان هوان<br>هوان هوان هوان<br>هوان هوان هوان<br>هوان هوان هوان<br>هوان هوان هوان<br>هوان هوان هوان<br>هوان هوان هوان<br>هوان هوان هوان<br>هوان هوان<br>هوان هوان هوان<br>هوان هوان هوان<br>هوان هوان هوان<br>هوان هوان هوان<br>هوان هوان هوان<br>هوان هوان هوان<br>هوان هوان هوان<br>هوان هوان<br>هوان هوان هوان<br>هوان هوان<br>هوان هوان<br>هوان هوان<br>هوان هوان<br>هوان هوان<br>هوان هوان<br>هوان هوان هوان<br>هوان هوان<br>هوان هوان<br>هوان هوان هوان<br>هوان هوان<br>هوان هوان<br>هوان هوان هوان<br>هوان هوان<br>هوان هوان<br>هوان هوان<br>هوان هوان<br>هوان هوان<br>هوان هوان<br>هوان هوان<br>هوان هوان<br>هوان هوان<br>هوان هوان<br>هوان هوان<br>هوان<br>هوان هوان<br>هوان<br>هوان هوان<br>هوان<br>هوان هوان<br>هوان<br>هوان<br>هوان<br>هوان<br>هوان<br>هوان<br>هوان<br>هوان<br>هوان<br>هوان<br>هوان<br>هوان<br>هوان<br>هوان<br>هوان<br>هوان<br>هوان<br>هوان<br>هوان<br>هوان<br>هوان<br>هوان<br>هوان<br>هوان<br>هوان<br>هوان<br>هوان<br>هوان<br>هوان<br>هوان<br>هوان<br>هوان<br>هوان<br>هوان<br>هوان هوان<br>هوان<br>ه<br>هوان<br>هوان<br>ه<br>ه<br>هوان<br>هوان<br>هوان<br>هوان<br>ه<br>هوان<br>ه |
|                                                                                     |                                                  |                                                                                                    | ل الم الم الم الم الم الم الم الم الم ال                                     | دد معل<br>کد بخش<br>(۲) ملاحظات و چکید<br>(وهیت تابید فعالیت)<br>وهمیت تابید (بید نیت کنده م                                                                                                    |
| عتاريك                                                                              |                                                  |                                                                                                    |                                                                              | المسترك المسترك المسترك                                                                                                    |

تصویر ۱۲.درج تاریخ و شماره قرارداد طرح پژوهشی

از قسمت پایین صفحه وضعیت قفل را از حالت قابل تغییر به تایید ثبت کننده تغییر میدهیم تا فعالیت از طریق پیشخوان جهت اخذ تایید لازم وارد مراحل گردش کار شود. (تصویر-۱۳)

| محيط آزمايشي - NOBR dir="itr">1400/04/16 - 11:14:1> محيط آزمايشي - 11:14:1> - محيط آزمايشي - 11:14:1> - محيط آزمايشي - 11:14:1>                         | سامانه جامع دانشگاهي گلستان - د 🛛 🚽 🚽 🚽 🚽 🚽 🚽 🚽 🚽 🚽 🚽 🚽 🚽 🚽                                                                                                    |
|----------------------------------------------------------------------------------------------------|----------------------------------------------------------------------------------------------------|
| golestan.iust.ac.ir:4433/forms/authenticateuser/main.htm                                                                                                |                                                                                                    |
| داندا:۱۱ دانشگاه علم و منعت ایران<br>11:14:1 - ۱۱:۱۹:۱۱ دانشگاه علم و منعت ایران<br>مشخصات طرح ، برامل ممود و املاحیه ها () سشرفت طرح () گمیته نخصمت () | ی مدر منا<br>عام دارند. فرزی<br>(۱) همیوی کربر (۲) با معان دروستین (۲) بیشتوران محمت (۲)<br>(۲) هرچ فای دروستین (۲) بیشتوران محمت (۲)<br>(۲) مرج فای دروستین (۲) بیشتوران محمت (۲) بیشتوران محمت (۲) بیشتوران محمد (۲) بیشتوران محمد                                                                                                    |
|                                                                                                    | مرید میکند از میکند میشود میکند میکند.<br>مید ممکنات کندود ایریک سمعکاکسونکد، مشاهد سمعکاکبونکی، کامت ملک روشید. میز مع مشطعک نمازد سیله:<br>- مین منع<br>- میل مالی میکند میکند میکند میکند میکند میکند میکند میکند میکند میکند میکند.<br>- میواد کرسی (سیدود شرخ پروشند)<br>- میواد کرسی (سیدود شرخ پروشند)                                                                                                    |
|                                                                                                    | م نهای از این از این از ا                                                                                                    |
|                                                                                                    | سیل اطراف طرح<br>که محل<br>۲) ماد خلک و بخش<br>۲) ماد خلک و گذید<br>دوسیت باشد قابد آبید شده<br>وهمیت تابید آبید شد کنیده ♥ ناریخ نبت فعالیت (10 / 100 / 100 |
|                                                                                                    | المراسي (مراكز) والمحلي (مراكز)<br>المراجع المحلي (م. 1) - 5 (2020) والمراجع محلول والمراجع والمراجع والمراجع والمراجع والمراجع محلول والمراجع والم                                                                                                    |

تصویر ۱۳: تغییر وضعیت قفل و اصلاح در مشخصات طرح پژوهشی

سپس به پیشخوان خدمت مراجعه کرده و پیشنهاد طرح پژوهشی داخل موسسه (گرنت) را تایید و ارسال مینماییم. (تصویر-۱۴)

| NOBR d - دانشگاه علم و صنعت ایران - پیشخوان خدمت - NOBR d                  | ir="ltr">1400/04 | /16 <th>گلستان - محيط آزمايشي - <obr> - 11:14:1</obr></th> <th>سامانه جامع دانشگاهي</th> <th></th> <th></th> <th>- 🗆 ×</th> | گلستان - محيط آزمايشي - <obr> - 11:14:1</obr>     | سامانه جامع دانشگاهي                                                                      |             |            | - 🗆 ×                                                                                                    |
|----------------------------------------------------------------------------|------------------|----------------------------------------------------------------------------------------------------|---------------------------------------------------|-------------------------------------------------------------------------------------------|-------------|------------|----------------------------------------------------------------------------------------------------|
| golestan.iust.ac.ir:4433/forms/authenticateuser/main.htm                   |                  |                                                                                                    |                                                   |                                                                                           |             |            |                                                                                                    |
| st.                                                                        |                  | ايران                                                                                                    | 11:14:1 - 1400/0 دانشگاه علم و صنعت               | يه نام خدا<br>دانشگاهي گلستان - محيط آزمايشي - 1/16                                       | سامانه جامع |            |                                                                                                    |
| יו אינגע 1400 אין גער 13 אינגער 17:58:31<br>גער אין אינגער 1<br>וויינגער 1 |                  |                                                                                                    |                                                   |                                                                                           |             | شخوان خدمت | کتربر : شهرام حدید خروع<br>۸ موی کاربر این طرح های پزوهشی این ا<br>۱۹۹۹ بیشخوان خدمت                      |
|                                                                            | دارى 🗸           | 1                                                                                                    | جسنجو                                             | نخاب شده(1)   انتخاب همه   عدم انتخاب                                                     | ₹           |            | کاربر ۲۰۴۷۷ 💲 جدید شهرام                                                                                  |
|                                                                            | رمات             | ,<br>                                                                                                    | وع<br>ب)) - ارسال فعالیت برای تابید و اعتیازدهی - | موض<br>پیشنهاد طرح های پزوهشهی (داخل موسسه (گرز                                           | فرستنده     | م عملیات   | حدف موجه (پزشکی-غیر پزشکی)<br>گەنکە ملکقب                                                                 |
|                                                                            | 17/-7/           | 14 - +4110                                                                                                    | ۱۴۰<br>تابید - ۲۲۲۲۲۶ - شهراه جدید - ۲۶۱۱ست ۲۲۸۷  | ۲۸۲۲۴۶ - شهرام جدید - فعالیت ۲۰۲۲۶ - سال •<br>سایر فعالیت های بنوهشور - ارسال فعالیت برای |             |            | تغییل شیوه به آموزش محول<br>قبت نام وتسویه باتاخیل<br>شیو به افا انش سد ات                                |
|                                                                            | 1799/-7/         | •9 - •9:•1                                                                                                    |                                                   | سال ۱۳۹۸                                                                                  |             | × 2 0 🖬 T  | پرسٽن تحصيلات تکنيلي و                                                                                    |
|                                                                            |                  |                                                                                                    |                                                   |                                                                                           |             |            | لیت درخوانیت مهمانی به سایر دانشگاه ها<br>کارد او درمانه کرداد او کارد                                    |
|                                                                            |                  |                                                                                                    |                                                   |                                                                                           |             |            | للطعاي ترياف عارته العلى.<br>دانتشامه، گراهي موقت<br>ريزلمرات الگليسي                                     |
|                                                                            |                  |                                                                                                    |                                                   |                                                                                           |             |            | گراهی رکه و معدل<br>و کاربد نسخه نهایی پایان نامه،سمیتان                                                  |
|                                                                            |                  |                                                                                                    |                                                   |                                                                                           |             |            | درخواست خروج از کشور دانشجویان                                                                            |
|                                                                            |                  |                                                                                                    |                                                   |                                                                                           |             |            | درخواست محل كار أموزي                                                                                     |
|                                                                            |                  |                                                                                                    |                                                   |                                                                                           |             |            | درخواست ازمون جامع نظر:<br>درخواست شرکت در همانت رهای علمی و کارگاههای                                    |
|                                                                            |                  |                                                                                                    |                                                   |                                                                                           |             |            | ايرزشي<br>درخولت ترفيع                                                                                    |
|                                                                            |                  |                                                                                                    |                                                   |                                                                                           |             |            | ناید مانتهای بزوهشی (2)<br>آیت و کلید گزارش عملکرد فعایتهای آموزشی بژوهشی<br>در خداست آیت محله مدید       |
|                                                                            |                  |                                                                                                    |                                                   |                                                                                           |             |            | در هو است ثبت هدایش                                                                                       |
|                                                                            |                  |                                                                                                    |                                                   |                                                                                           |             |            | حق اللدريس و حق التحقق<br>تکميل فرم هاي درخواست و ارزيايي فعاليت تبديل وضعيت .<br>استداد                  |
|                                                                            |                  |                                                                                                    |                                                   |                                                                                           |             |            | ستعمی<br>نکمپل فرم های درخواست و ارزیایی فعالیت- انتخاب فعالیت<br>ها و ارائه درخواست ارتفاه اسائید پژوهشی |
|                                                                            |                  |                                                                                                    |                                                   |                                                                                           |             |            | لبت سند هزینه اعتبار پژوهشی<br>ارانه و بررسی درخواست استاد                                                |

تصویر ۱۴. ارسال پیشنهاد طرح پژوهشی داخل موسسه (گرنت) از پیشخوان خدمت

با کلیک بر روی شکل دفترچه یادداشت میتوان مراحل گردش کار را مشاهده و پیگیری نمود. (تصویر-۱۵)

| n |                    |                                                    |                                                                                       |             |                  |                                                                                                    |
|---|--------------------|----------------------------------------------------|---------------------------------------------------------------------------------------|-------------|------------------|----------------------------------------------------------------------------------------------------|
|   | ايران              | 11:14:1 - 1400/0 دانشگاه علم و صنعت                | به نام خدا<br>(دانشگاهي گلستان - محيط آزمايشي - 4/16                                  | سامانه جامع |                  |                                                                                                    |
|   |                    |                                                    |                                                                                       |             |                  | کاربر : شهرام جدید خروج                                                                                               |
|   |                    |                                                    |                                                                                       |             | خوات خدمت        | 🔉 🗙 منوې کاربر 🛛 🗙 طرح هاې پژوهشې 🕅 🗙 بيشه<br>                                                                        |
|   |                    |                                                    |                                                                                       |             |                  | 🞯 بیشخوان خدمت                                                                                                    |
|   |                    |                                                    |                                                                                       |             |                  | کاربر ۳۰۴۷۷ 🔋 جدید شهرام                                                                                              |
| ~ | جارى               | جستجو                                              | نتخاب شده(1)   انتخاب همه   عدم انتخاب                                                | 9 B         |                  |                                                                                                    |
|   | زمان               | دع                                                 | موض                                                                                   | فرستنده     | عمليات           | حذف موجه (يزيتكى-غير يزيتكي) ▲                                                                                        |
|   | 1#++/+#/1A - +V:TO | ت)) - ارسال فعالیت برای تایید و امتیازدهی -<br>۱۴۰ | بیشنهاد طرح های بزوهشی (داخل موسسه (گر:<br>۲۸۲۲۴۶ - شهرام جدید - فعالیت ۲۰۳۳۶ - سال ۰ |             | 🗶 🖄 🗶 😭 🛶        | دمید منتخب<br>تغییر شیوه به آموزش محور                                                                                |
|   |                    | - 74AV                                             | بيايد فعاليت هاي يتعهش من - ابير اليفعاليت بداي                                       |             |                  | کیت نام وکسویه باناخیر.<br>شید به افا این ، بینو ات                                                                   |
|   | 1899/+4/+9 - +9:+8 | title agent star jogan titlet ste                  | سار دیو دارد استان پروستان از دیوه برای                                               |             | 🗰 🖉 🖉 🖬 📑        | يرسش تحصيلات تكميلي و                                                                                                 |
|   |                    |                                                    |                                                                                       |             | مشاهدہ گر دش کار | نَبِتَ درخواستَ مهماتی به سایر دانشگاه ها                                                                             |
|   |                    |                                                    |                                                                                       |             |                  | تقاضاي دريافت مدارك شامل:                                                                                             |
|   |                    |                                                    |                                                                                       |             |                  | دانشنامه، گواهی موقت<br>روز نور ان انگاسی                                                                             |
|   |                    |                                                    |                                                                                       |             |                  | گواهي رئيه و مُعدل                                                                                                    |
|   |                    |                                                    |                                                                                       |             |                  | و  تاييد نسخه نهايي پايان نامه،سمينان                                                                                 |
|   |                    |                                                    |                                                                                       |             |                  | درخواست خروج از کشور دانشجویان                                                                                        |
|   |                    |                                                    |                                                                                       |             |                  | درخواست محل كار أموزي                                                                                                 |
|   |                    |                                                    |                                                                                       |             |                  | درخواست آزمون جامع نکاررا                                                                                             |
|   |                    |                                                    |                                                                                       |             |                  | درخواست شرکت در همایش هاي علمي و کارگاههاي<br>آ                                                                       |
|   |                    |                                                    |                                                                                       |             |                  | امورسی<br>درخواست ترقیع                                                                                               |
|   |                    |                                                    |                                                                                       |             |                  | دَلِيدِ مُعالَبَهاي بِرَرِهِنِي (2)<br>دُنِّ بِ دَلَيدِ كُذَاء تُسِحَاكُ دِ فَعَالَتُهَا بِ أَمِدَدَ بَ ـ بِنَهِ هِنَ |
|   |                    |                                                    |                                                                                       |             |                  | درخواست تیت مجله جدید.<br>درخواست تیت مجله جدید                                                                       |
|   |                    |                                                    |                                                                                       |             |                  | درخواست ثبت همایش                                                                                                    |
|   |                    |                                                    |                                                                                       |             |                  |                                                                                                    |

تصویر۱۵. مشاهده مسیرگردش کار پیشنهاد طرح پژوهشی

مرحله اول گردش کار پیشنهاد طرح پژوهشی داخل موسسه(گرنت) تایید عضو هیات علمی است. (تصویر-۱۶)

| Google Chrome - المنظم المعظم المعالم عنها المعالم معالم على المعالم عنها المعالم المعالم ال<br>المعالم المعالم الم<br>المعالم المعالم المعالم المعالم المعالم المعالم المعالم المعالم المعالم المعالم المعالم المعالم المعالم المعالم المعالم المعالم المعالم المعالم المعالم المعالم المعالم المعالم المعالم المعالم ال<br>المعالم المعالم المعالم المعالم المعالم المعالم المعالم معالم معالم معالم معالم معالم معالم معالم معالم معالم المعالم معالم المعالم معالم معالم معالم معالم معالم المعالم معالم معالم معالم المعالم معالم معالم معالم معالم معالم معالم معالم معالم معالم معالم معالم معالم معالم معالم معالم معالم معالم م<br>معالم معالم معالم معالم معالم معالم معالم معالم معالم معالم معالم معالم معالم معالم معالم معالم معالم معالم معالم<br>معالم معالم معالم معالم معالم معالم معالم معالم معالم معالم معالم معالم معالم معالم معالم معالم معالم معالم مع م<br>المعال | ستان - محبط آندایش - ۱۱:14:1> - ۱۹:۱۸ (NORR) - ۱۱:14:1>                               | ساماته جامع دانشگاهم، گ                                                                  |                                      |                                                         | - n x                                                                                                    |
|----------------------------------------------------------------------------------------------------|---------------------------------------------------------------------------------------|------------------------------------------------------------------------------------------|--------------------------------------|---------------------------------------------------------|----------------------------------------------------------------------------------------------------|
| golestan.iust.ac.ir.4433/forms/authenticateuser/main.htm                                                                                                    |                                                                                       | a financia facti a sum                                                                   |                                      |                                                         |                                                                                                    |
|                                                                                                    | /11:14:1 - دانشگاه علم و صعت ایران<br>۱۱:14:1 - ۱400/                                 | به تم حدا<br>امع دانشگاهی گلستان - محیط آزمایشی - ۱/۱۵                                   | سامانه جا                            | لا يېشغوان خدمت                                         | اربر : تیوام حدید ۲۰۱۶<br>۵   × موی کاربر    × طرح های پزوهندی   <br>اینینجوان جدمت                                                              |
|                                                                                                    | حسندو                                                                                 | التخاب شده(1)   انتخاب همه   عدم انتخاب                                                  |                                      |                                                         | کاربر ۲۰۴۷۷ 🕈 جدید شهرام                                                                                                    |
|                                                                                                    | ا زمان                                                                                | موضو                                                                                     | فرستنده                              | ▲ عمليات                                                | حنف موجه (يز تَسْكي-عبر يز تشكي)                                                                                                    |
|                                                                                                    | ۰)) - ارسال فعالیت برای تایید و امتیازدهم -<br>۱۲                                     | پیشنهاد طرح های بزوهشمی (داخل موسسه (گرند<br>۲۸۲۲۴۶ - شعرام حدید - فعالیت ۲۰۲۲۶ - سال ۰۰ |                                      | * 2 8 m · ·                                             | گمینه منتخب<br>تغییر شیوه به آموزش محون                                                                                                    |
|                                                                                                    | یید - ۲۸۲۲۲۶ - شهرام جدید - فعالیت ۲۴۸۷ - ۲۰ <sub>۱۶</sub> ۰ <sub>- ۱۳۹</sub> ۷، ۱۳۹۹ | سایر فعالیت های بزوهشمی - ارسال فعالیت برای ت<br>سال ۱۳۹۸                                |                                      | * 2 8 0 1                                               | ئیت ذام وشویه باتانغیر<br>شهر په افز ایش سلوات<br>پرسش کحصولات نگدیلی و                                                                          |
|                                                                                                    |                                                                                       |                                                                                          |                                      |                                                         | لېت درخواست مېمانې به ساير دانشگاد ها                                                                                                    |
|                                                                                                    |                                                                                       |                                                                                          |                                      |                                                         | تفلسای دریافت مدارکه شامل:<br>دانندامه، گراهی موقت<br>ریزنمرات اکلیسی<br>گراهی رغب و محل<br>رئید شده دیلی بیان نامه سینار                        |
|                                                                                                    | ار                                                                                    | مشاهده گردش ا                                                                            |                                      | ×                                                       | د خرابت خروم ( کثور دانتخریان                                                                                                    |
|                                                                                                    |                                                                                       | (گرنت))                                                                                  | وی بروهسی<br>های بزوهشای (داخل موسسه | دسته دردس کار: پیشتهاد طرح<br>نوع گردش کار: پیشتهاد طرح | د بغرابیک معار که آمرز بر                                                                                                    |
| توضيحات                                                                                                    | و ضعیت                                                                                | سمت مرحا                                                                                 | اقدام كننده                          | تاريخ دريافت تاريخ ارسال                                | 18040-001-000                                                                                                    |
|                                                                                                    | · · · · · · · · · · · · · · · · · · ·                                                 | ارسال فغالیت برای تایید و امتیاردهم                                                      | جدید شنهرام                          | 1400/04/18                                              | در موانست الربون جندج المان.<br>در داد در مراجع المان المان المان المان المان الم                                                                |
|                                                                                                    |                                                                                       |                                                                                          |                                      | ŀ                                                       | ردورست سرعت در هدیش هی عمی و دردامینی<br>ارزشی<br>درخوالیت تر نیع<br>ثبت د تاید گزارش سکرد (2)<br>در نوالیت گفته مونه دوید<br>درخوالیت ثبت ممایش |

تصویر ۱۶. مرحله اول گردش کار پیشنهاد طرح پژوهشی داخل موسسه (گرنت) تایید عضو هیات علمی

## مرحله دوم گردش کار پیشنهاد طرح پژوهشی داخل موسسه (گرنت) تایید کارشناس پژوهش دانشکده

است.(تصوير-١٧ الي٢٠)

| = NOBR dir - دانشگاه علم و صنعت ایران - پیشخوان خدمت - NOBR dir 🕲 | 'ltr">1400/04/16 - 11:         | ي گلستان - محيط آزمايشي - <14:1                 | سامانه جامع دانشگاهم                                           |                           |                     |                      |                     | - 🗆 ×                                                                     |
|-------------------------------------------------------------------|--------------------------------|-------------------------------------------------|----------------------------------------------------------------|---------------------------|---------------------|----------------------|---------------------|---------------------------------------------------------------------------|
| golestan.iust.ac.ir:4433/forms/authenticateuser/main.htm          |                                |                                                 |                                                                |                           |                     |                      |                     |                                                                           |
| 1400 Juli 8 marz 07:39:29                                         | لم و صنعت ایران                | ا<br>/11:14:1 - 1400/04 دانشگاه ع               | به نام خد<br>گلستان - محیط آزمایشنی - 16                       | سامانه جامع دانشگاهی      |                     |                      |                     | کاربر : شهرام جدید خروج                                                   |
| orcent fraci,<br>O                                                |                                |                                                 |                                                                |                           |                     | خدمت                 | X يېشخوان           | ۸ منوی کاربر × طرح های بزوهشی<br>پیشخوان خدمت                             |
| I                                                                 | جارگ                           | جستجو                                           | انتخاب همه   عدم انتخاب                                        | 関 انتخاب شده(1)           |                     |                      | ja,                 | کاربر ۲۰۲۷۷ 🕤 حدید شو                                                     |
|                                                                   | زمان                           | رضوع                                            | ja                                                             |                           | فرستنده             | عمليات               | -                   | حنف موجاً (یَرْسُکی-غیر یزشکی)                                            |
|                                                                   | ىياردھى - ١٢٠٠٠ - ١٢٠٤٥ - ١٢٠١ | گرنت)) - ارسال فعالیت براک تابید و اه<br>۱۴۰۰ - | ؛ های بژوهشی (داخل موسسه ()<br>بهرام جدید - فعالیت ۲۰۳۳۶ - سال | یبشنهاد طرع<br>۲۸۲۲۴۶ - ش |                     | •                    | - 1                 | کمونه منتخب<br>انفویر شیوه به آموزش محور<br>ایت دار و تسو به باتاخیر      |
|                                                                   | اليت ٢٢٨٧ - ٢٠٩٠، - ٢٢٨٧ اليت  | ی تایید - ۳۸۲۲۴۶ - شهرام جدید - فع              | های بزوهشی - ارسال فعالیت برا                                  | سایر فعالیت<br>سال ۱۳۹۸   |                     | ¥ 🧶 🤻 🖨              | ٣                   | شهر به الارایش سنوات<br>پرسش تحصیلات تکمیلی و                             |
|                                                                   |                                |                                                 |                                                                |                           |                     |                      |                     | قبت درخراست مهمانی به سایر دانشگاه ها                                     |
|                                                                   |                                |                                                 |                                                                |                           |                     |                      | 11                  | اکلنسای دریافک مدارله شامل:<br>دانشنامه، گراهی مولک<br>ریزنمرات انگلیسی   |
|                                                                   |                                | ت. کار                                          | مشاهده گرد،                                                    |                           |                     |                      | ×                   | گراهی رتبه و معنان<br>، کابد دینچه زمانی داران دارمینیوند:                |
|                                                                   |                                |                                                 | <i>.</i>                                                       |                           | باي بزوهشني         | ش کار: تایید فعالیتو | دسته گرد            |                                                                           |
|                                                                   |                                |                                                 |                                                                | موسسه (گرنت))             | هاي بزوهشاي (داخل ه | ، کار: بیشنهاد طرح   | نوع گردش            | درخواست خروج از کلتور دانشجویان                                           |
| توهيجات                                                           | وضعيت                          | رحله                                            |                                                                | سمت                       | اقدام كننده         | ت تاريخ ارسال        | تاريخ درياف         | درخواست محل كارآموزي                                                      |
|                                                                   |                                | دهې                                             | ارسال فعالیت برای تایید و امتیاز:                              |                           | جدید شهرام          | 1400/04/18<br>07:39  | 1400/04/18<br>07:35 | درخواست آزمون جامع دکار ا                                                 |
|                                                                   |                                |                                                 | كارشناس يژوهشبي دانشكده                                        | پژوهشى(برق)               |                     |                      | 1400/04/18<br>07:39 | برخواست شرکت در همایش های علمی و کارگاههای                                |
|                                                                   |                                |                                                 |                                                                |                           |                     |                      |                     | امورزشی<br>درخواست تراقع<br>تابید فعالیتهای بزد هشی (2)                   |
|                                                                   |                                |                                                 |                                                                |                           |                     |                      | ~                   | البت و تایید گزارش عملکرد فعالیتهای آموزشی پژوها<br>درخواست تبت مجله جدید |
|                                                                   |                                |                                                 |                                                                |                           |                     |                      |                     | درخواست تيت همايش<br>                                                     |

تصویر ۱۷. مرحله دوم گردش کار پیشنهاد طرح پژوهشی داخل موسسه(گرنت) تایید کارشناس پژوهش دانشکده

|                    | M v měž otří v žimenélo ze                                        |                                                                              |                            |                       |                                                                                      |
|--------------------|-------------------------------------------------------------------|------------------------------------------------------------------------------|----------------------------|-----------------------|--------------------------------------------------------------------------------------|
| 0                  |                                                                   |                                                                              |                            |                       | 🔘 بیشخوان خدمت                                                                       |
|                    |                                                                   |                                                                              |                            |                       | كاربر 33273 🔋 اسدي مريم                                                              |
| جارى 🗸             | جستجو                                                             | شده(0)   انتخاب همه   عدم انتخاب                                             | انتخاب                     |                       |                                                                                      |
| زمان               | موضوع                                                             |                                                                              | فرستنده                    | عمليات                | - (15) (ä.)                                                                          |
| 1400/04/18 - 07:39 | سسه (گرنت)) - کارشناس پژوهشـي دانشکده -<br>2 - سال 1400           | پیشنهاد طرح هاي پژوهشـي (داخل مو<br>382246 - شـهرام جديد - فعاليت 2036       | تدید شـهرام                | × 1 🗸 🗸 🖬             |                                                                                      |
| 1400/04/15 - 07:53 | دانشـگاه - تایید اطلاعات فعالیت - 383051 - سید<br>1992 - سال 1399 | پروپوزال ارسالي از دفتر ارتباط با صنعت<br>محمدرضا موسوي ميرکلاڻي - فعاليت 2  | نمکاری های علمی صنعتی      | » 🧷 🖋 🖬 🗆             | درخواستهاي آموزشي-مالي:<br>حذف اضطراري<br>حذف موجو(بزشكو جغير بزشكو ر)               |
| 1400/04/15 - 07:52 | دانشىگاە - تايىد اطلاعات فعالىت - 383051 - سىد<br>1992 - سال 1399 | پروپوزال ارسالی از دفتر ارتباط با صنعت<br>محمدرضا موسوي میرکلائی - فعالیت 0  | نمکاری های علمی صنعتی      | » 🕹 🖋 🖬 🔤             | کمیته منتخب<br>تغییر شیوه به آموزش محور                                              |
| 1399/12/13 - 22:55 | - 382270 - ابوالفضل فلاحتي - فعاليت 55691 - سـال                  | مقاله در مجله× - تایید اطلاعات فعالیت<br>1397                                | ژوهشی دانشگاه(برق)         | e 🧷 🖑 🕷 🖨 🤞           | تبت نام وتسویه باتاخیر<br>شهریه افزایش سنوات<br>پرسش تحصیلات تکمیلی و                |
| 1399/07/14 - 20:29 | - 383051 - سيد محمدرضا موسوي ميركلاڻي -                           | مقاله در مجله× - تایید اطلاعات فعالیت<br>فعالیت 56694 - سال 1399             | نوسوي میرکلائی سید محمدرضا | o 🛛 🤌 🕷 🖨 🤞           | درخواست شرکت در همایش هاي علمي و                                                     |
| 1399/07/05 - 10:26 | . هاي بين المللي - تاييداطلاعات فعاليت - 384092 -<br>1398         | همكاري در كميته هاي تدوين استاندارد<br>فريد توتونچيان - فعاليت 41387 - سال ا | ین الملل دانشگاه           | : 🧷 💞 🕷 🖨 🧃           | كاركاههاي اموزشني<br>درخواست ترفيع<br>تابيد فعاليتهاي بژوهشي (12)                    |
| 1399/02/10 - 11:50 | - 391225 - سعيد شمقدري - فعاليت 56208 - سال                       | مقاله در مجله× - تایید اطلاعات فعالیت<br>۱۳۵۵                                | ئىمقدري سعيد               | د <b>∠ ∛ «</b> ⊟      | درخواست ثبت مجله جدید<br>درخواست ثبت همایش (1)                                       |
|                    |                                                                   | نمایش 1 - 12 از 12                                                           | ✓ 50 14 <4                 | ا الم الم الم الم الم | تکمیل فرم های درخواست و ارزیابی فعالیت- 👽<br>انتخاب فعالیت ها و ارائه درخواست ارتقاء |
| 🛃 با زگشت.         |                                                                   |                                                                              |                            |                       | الم جستجر الم                                                                        |

تصویر ۱۸. تایید پیشنهاد طرح پژوهشی داخل موسسه (گرنت) توسط کارشناس پژوهش دانشکده

| 9                  |                                  |                 |                                         |                  |                                      | خدمت                                 | 🔞 پیشخوان                        |
|--------------------|----------------------------------|-----------------|-----------------------------------------|------------------|--------------------------------------|--------------------------------------|----------------------------------|
|                    |                                  |                 |                                         |                  | دې مربم                              |                                      | کاربر 33273                      |
| همه موارد 🗸        | 20335                            | جستجو أ         | انتخاب شده(0)   انتخاب همه   عدم انتخاب |                  |                                      |                                      |                                  |
| زمان               |                                  | موضوع           | فرستنده                                 | عمليات           |                                      | (15)                                 | يثمهش (برق)                      |
|                    |                                  |                 | مشاهده گردش کار                         |                  |                                      |                                      | X                                |
|                    |                                  |                 |                                         |                  | ہاي پژوهشـي                          | کار: تایید فعالیت                    | دسته گردش                        |
|                    |                                  |                 |                                         | سسه (گرنت))      | هاي پژوهشـي (داخل مو                 | : پیشنهاد طرح                        | نوع گردش کا                      |
|                    | توضيحات                          | وضعيت           | مرحله                                   | سمت              | اقدام كننده                          | تاريخ ارسال                          | تاريخ دريافت                     |
|                    |                                  |                 | ارسال فعاليت براي تاييد و امتيازدهي     |                  | جدید شهرام                           | 1400/04/18<br>07:39                  | 1400/04/18<br>07:35              |
|                    |                                  | تاييد           | كارشناس پژوهشنی دانشکده                 | پژوهشی(برق)      | اسدي مريم                            | 1400/04/18<br>07:45                  | 1400/04/18<br>07:39              |
|                    |                                  |                 | تاييد مدير گروه پژوهشـي                 | مدير(پژوهشي)گروه |                                      |                                      | 1400/04/18<br>07:45              |
|                    |                                  |                 |                                         | قدرت             |                                      |                                      |                                  |
| <                  |                                  |                 |                                         |                  |                                      |                                      | >                                |
| -                  | تەدىخا دلىرى - فغالىت 5108 - سال | ×a - 388065 - 1 | خدمات اجرابي - تابيداطلاعات قعاليت      |                  |                                      | یژوهشنی (۱۷)<br>مجله جدید            | تاييد فعاليتهاي<br>درخواست ثبت   |
| 1400/03/31 - 13:38 |                                  |                 | ىدرضا 1300                              | دليري محد        |                                      | همايش (1)                            | درخواست ثبت                      |
|                    |                                  |                 | نمايش 1 - 50 از 3577 50                 | صفحه 1 از72 🏎 🖬  | بي فعاليت- 🗸 معاليت-<br>ت ارتقاء 🗤 📢 | درخواست و ارزیا<br>قا و ارائه درخواس | تکمیل فرم های<br>انتخاب فعالیت د |
| 🛃 یا زگشد          |                                  |                 |                                         |                  |                                      | 52° 式                                | da                               |

تصویر ۱۹. مرحله سوم گردش کار پیشنهاد طرح پژوهشی داخل موسسه(گرنت) تایید مدیرگروه

|                    |                                                        |                                                                          |             |             | 🔘 بیشخوان خدمت                                                                                                    |
|--------------------|--------------------------------------------------------|--------------------------------------------------------------------------|-------------|-------------|----------------------------------------------------------------------------------------------------|
|                    |                                                        |                                                                          |             |             | کاربر 31631 🔋 عرب خاپوري داود                                                                                       |
| جارى 🗸             | جستجو                                                  | ، شده(0)   انتخاب همه   عدم انتخاب                                       | انتخاب      |             |                                                                                                    |
| زمان               | موضوع                                                  |                                                                          | فرستنده     | عمليات      | شخصې (11)                                                                                                    |
| 1400/04/18 - 07:45 | سسه (گرنت)) - تاييد مدير گروه پژوهشي - 382246 -<br>14( | بیشنهاد طرح های پژوهشـی (داخل مو<br>شـهرام جدید - فعالیت 20336 - سـال 0( | پژوهشی(برق) | 2 🖌 🖋 💰 💼 1 | گروه قدرت ت ت (34)                                                                                                  |
|                    |                                                        |                                                                          |             |             | گروه قدرت آموژش مجازی (3)                                                                                           |
|                    |                                                        |                                                                          |             |             | گروه قدرت پردیس (5)                                                                                                 |
|                    |                                                        |                                                                          |             | [           | مدير (پژوهشي)گروه قدرت (2) 🗸                                                                                        |
|                    |                                                        |                                                                          |             |             | درخواست شرکت در همایش های علمی و<br>کارگاههای آمورشی<br>تاید فالیتهای پژوهشی (1)<br>ارائه و بررسی درخواست استاد (1) |
|                    |                                                        |                                                                          |             |             | اخذ درس از سایر گروه ها-ت ت                                                                                         |
|                    |                                                        |                                                                          |             |             | گروه قدرت کارشناسی (3)                                                                                              |
|                    |                                                        | نمایش 1 - 1 از 1                                                         | ✓ 50 14 <4  | 1 1 از 1    | اخذ درس از سایر گروه ها-ک                                                                                           |
| 🛃 بازگشت           |                                                        |                                                                          |             |             | <u>الم الم الم الم الم الم الم الم الم الم </u>                                                                     |

## مرحله سوم گردش کار پیشنهاد طرح پژوهشی داخل موسسه(گرنت) تایید مدیر گروه مربوطه است.

تصویر ۲۰. تایید پیشنهاد طرح پژوهشی داخل موسسه(گرنت) توسط تایید مدیرگروه

مرحله چهارم گردش کار پیشنهاد طرح پژوهشی داخل موسسه(گرنت) تایید معاون پژوهشی

دانشکده مربوطه است. (تصویر- ۲۱ و ۲۲)

|                                                                                                    |                                                                                  | olul catalas                                                                                                    | ste ar¢ stas 14/0//04/16 - 11-14-1                                                                                                    | -લીક કર્યો વિદ્યાર કરીના છે.                                                                                                    |                                   | ×                                                                                                    |
|----------------------------------------------------------------------------------------------------|----------------------------------------------------------------------------------|----------------------------------------------------------------------------------------------------|----------------------------------------------------------------------------------------------------|----------------------------------------------------------------------------------------------------|-----------------------------------|----------------------------------------------------------------------------------------------------|
| فا 🔵 غزینه فا 🔵 بیشرفت طرح 🔵 کفیته تخصصی 🔵 🔇                                                                                  | فرح 🔘 مراحل مصوب و اصلاحیه ف                                                     | فشخصات ه                                                                                                    |                                                                                                    |                                                                                                    |                                   | 🥑 طرح هاې بزوهشې                                                                                                    |
| ے جانب ہے۔<br>۱۹۹۵ - ۱۹۹۵ - ۱۹۹۵ - ۱۹۹۵ - ۱۹۹۵ - ۱۹۹۵ - ۱۹۹۵ - ۱۹۹۵ - ۱۹۹۵ - ۱۹۹۵ - ۱۹۹۵ - ۱۹۹۵ - ۱۹۹۵ - ۱۹۹۵ - ۱۹۹۵ - ۱۹۹۵ - | کد طرح<br>وضعت طرح<br>تاریخ تصویت<br>تاریخ قرارداد ا<br>شماره ممویه شورای پژوششی | منجر به نجاری سازی آرای قایب یک<br>این شده (می این ایس یک<br>جاره حضواره علمی (می یک<br>نوان گواهی حس امام کر<br>نوع مساورد یا محری <u>ب</u> | مشاهله طرح         المراجعة إلى الجراحية إلى الحالي         الحالة الحالي         الحالة الحالي         الحالة الحالي         الحالية الحالي         الحالية         الحالية | الله المحالية المحالية المحالية المحالية المحالية المحالية المحالية المحالية المحالية المحالية المحالية المحالي<br>المحالية المحالية المحالية المحالية المحالية المحالية المحالية المحالية المحالية المحالية المحالية المحالية الم<br>المحالية المحالية ا<br>محالية المحالية المحالية المحالية المحالية المحالية المحالية المحالية المحالية المحالية المحالية المحالية المحالية المحالية المحالية المحالية المحالية المحالية المحالية | <u>مشافدة نسخة الكنوبيكي</u>      | ممد هماند کی کنده میلاد میلادینک<br>میلا علی<br>شمیل علی افتال ()<br>میلا علی علی افتال ()<br>میلا میل میل میلادی ()<br>میلا میل میل میلادی ()<br>میلا میل میل میلادی ()<br>میلا میل میل میل میلادی ()<br>میلا میل میل میل میل میل میل میل میل میل میل |
|                                                                                                    |                                                                                  | 1                                                                                                    | دانشخاه فخور                                                                                                    |                                                                                                    |                                   |                                                                                                    |
|                                                                                                    |                                                                                  |                                                                                                    | الاعقان و چکیده                                                                                                    |                                                                                                    | ج<br>ج<br>تاریخ لبت فعالیت (0/14/ | منین اجرای طرح<br>کد محل<br>کد بخش<br>وضعیت تابید فعلمیت<br>وضعیت تابید انجید مانسکنه                                                                                                    |

تصوير ۲۱. تغيير وضعيت قفل پيشنهاد طرح پژوهشي داخل موسسه(گرنت) توسط معاون پژوهشي دانشكده

| 9                | يغوان خدمت                                                                                                    | 🗙 🗙 منوفِ کاربر 🗙 بیش |                  | 阃 بیشحوان خدمت                                                                                                    |
|------------------|----------------------------------------------------------------------------------------------------|-----------------------|------------------|----------------------------------------------------------------------------------------------------|
| <b>V</b>         | د(0) التخلير همه إعده انتخلير                                                                                                  | التخابيش              |                  | کاربر 31865 🕥 🕄 یہنام حمید                                                                                                    |
| بان              |                                                                                                    | à 117 m à             | ol loc           | (2)                                                                                                    |
| 00/04/18 - 07:49 | بیشنهاد طرح های بزوهشی (داخل موسیسه (گرنت)) - معاون بزوهشی دانشکده - 382246 -<br>شهرام جدید - فعالیت 20336 - سال 1400          | مدیر(پژوهشی)گروه قدرت | A 🖋 💰 💼 1        | معاون پژوهشی (2)                                                                                                    |
| 00/03/09 - 10:23 | بیشنهاد طرح های پژوهشی (داخل موسسه (گرنت)) - معاون پژوهشی دانشکده - 382196 -<br>هادې شهریار شاه حسیني - فعالیت 1993 - سال 1399 | پژوهشی(ثبت قرارداد)   | 2 🚀 🕷 🗎 🛛        | درخواست شرکت در همایش های علمی و<br>کا گاه دام آمینش د                                                                                                    |
|                  |                                                                                                    |                       |                  | حارکاههای افورسکی<br>تایید فعالیتهای بژوهشی (2)<br>ثبت سند هرینه اعتبار بژوهشی<br>درخواست جابه جایی اعتبار ویژه بژوهشی                                                                                                    |
|                  |                                                                                                    |                       |                  | تاييد محصولات دفاع/بيش دفاع (2) 🔹 🔸                                                                                                    |
|                  |                                                                                                    |                       |                  |                                                                                                    |
| <                |                                                                                                    |                       | >                |                                                                                                    |
|                  | نمایش 1 - 2 از 2                                                                                                    | ✓ 50 14 <<            | ام 🖘 صفحه 1 از 1 |                                                                                                    |
| بازگش            |                                                                                                    |                       |                  | المرجمة جمالي المرجمة المرجمة الم |

تصویر ۲۲. تایید پیشنهاد طرح پژوهشی داخل موسسه(گرنت) توسط معاون پژوهشی دانشکده

مرحله پنجم گردش کار پیشنهاد طرح پژوهشی داخل موسسه(گرنت) تایید کارشناس دانشگاه است. (تصویر-۲۳)

| s/authenticateuser/main.htm |                                    |                                                                     |                                                               |                          |                                  |                                                     |                                                                     |
|-----------------------------|------------------------------------|---------------------------------------------------------------------|---------------------------------------------------------------|--------------------------|----------------------------------|-----------------------------------------------------|---------------------------------------------------------------------|
|                             | والمام تمحر البلاد                 | به نام خدا<br>ستان محجط آنمایش میر 14/00/04/16 - 11:14:11 - دانشگاه | بيرامانه حامع دانث كاهم بكا                                   |                          |                                  |                                                     |                                                                     |
|                             | عنتر واعتنت ايران                  | 0000015 11.14.1 - 1400/04/10 - Quagas/ 2420 - Oran                  |                                                               |                          |                                  |                                                     | and the data of                                                     |
|                             |                                    |                                                                     |                                                               |                          |                                  | الا برۇرغان مە                                      | سهرام جدید حروج<br>۲. منحک کلیں کے طرح ہاک پنجھ شیعی                |
|                             |                                    |                                                                     |                                                               |                          |                                  | and organized in                                    | [ 00000, [ 1 1 00 00 00 00 00 00 00 00 00 00 00 00                  |
|                             |                                    |                                                                     |                                                               |                          |                                  |                                                     | 🕑 بیشخوان خدمت                                                      |
|                             |                                    |                                                                     |                                                               |                          |                                  |                                                     | ر ۲۰۴۷۷ 🛐 جدید شهراه                                                |
|                             | جارى 🗸                             | باب همه   عدم انتخاب جستجو                                          | 💐 انتخاب شده(1)   انتخ                                        |                          |                                  |                                                     |                                                                     |
|                             | زمان                               | موضوع                                                               | ده                                                            | فرستن                    | عمليات                           |                                                     | المسطوراري<br>مسئلا د ۲۵ ماليا د ۲۵ م                               |
|                             | امتیازدهی - ۱۴۰۰/۰۴/۱۸ - ۱۴۰۰/۰۴/۱ | بای بزوهشنی (داخل موسسته (گرنت)) - ارسال فعالیت برای تایید و ا      | بيشتهاد طرح ه                                                 |                          | <b>a</b> 1                       | e i                                                 | موجاريرستى-غير پرستى)<br>ملتخب                                      |
|                             |                                    | ام جدید - فعالیت ۲۰۳۳۶ - سال ۱۴۰۰                                   | ۲۸۲۲۴۶ - شهر                                                  |                          |                                  |                                                     | شیوه به آموزش محور<br>د مکنو به داناخار                             |
|                             | فعاليت ٢٢٨٧ - ٢٠:٩٠ - ١٣٩٩/٠٢/     | ای بژوهشنی - ارسال فعالیت برای تایید - ۳۸۲۲۴۶ - شهرام جدید - ۱      | ساير فعاليت ها<br>الـ ۱۳۹۸                                    |                          | 🗰 🛃 🦉 🛛                          | e 1                                                 | ، افزایش سلوات<br>- افزایش سلوات                                    |
|                             |                                    |                                                                     | 110100                                                        |                          |                                  |                                                     | ن تحصيلات تكميلي و                                                  |
|                             |                                    |                                                                     |                                                               |                          |                                  |                                                     | رخواست مهماتي به ساير دانشگاه ها                                    |
|                             |                                    | مشاهده گردش کار                                                     |                                                               |                          |                                  | ×                                                   | ي دريافت مدارك شامل:                                                |
|                             |                                    |                                                                     |                                                               | لهاي بژوهشنې             | کار: تاپید فعالیت                | دسته گردش                                           | مە. گواھى موقت<br>مەر لەكانى                                        |
|                             |                                    |                                                                     | ل موسسه (گرنت))                                               | ز هاي بژوهشاي (داخ       | ر: بیشنهاد طرح                   | نوع گردش کا                                         | ر رتبه و معدل                                                       |
| توضيحات                     | وضعيت                              | مرحله                                                               | سمت                                                           | اقدام کننده              | تاريخ ارسال                      | تاريخ دريافت                                        | ا ئىسغە ئھايى يابان ئامەسمېئار                                      |
|                             |                                    | ارسال فعاليت براې تاييد و امتيازدهي                                 |                                                               | جديد شهرام               | 1400/04/18<br>07:39              | 1400/04/18<br>07:35                                 | لىت خروج از كشور دانشجويان                                          |
|                             | تاييد                              | كارشناس يژوهشني دانشكده                                             | پژوهشی(برق)                                                   | اسدې مريم                | 1400/04/18<br>07:45              | 1400/04/18<br>07:39                                 | لىت محل كار أموزي                                                   |
|                             | تاييد                              | تاييد مدبر گروه يزوهشنې                                             | مدير(پژوهشی)گروه قدرت                                         | عرب خابوري داود          | 1400/04/18<br>07:49              | 1400/04/18<br>07:45                                 | است ازمون جامع نکلارا                                               |
|                             | تاييد                              | معاود يزوهشني دانشكده                                               | معاون پژوهشی                                                  | بهنام حميد               | 1400/04/18<br>07:51              | 1400/04/18<br>07:49                                 | است شرکت در همایش های علمی و کارگاههای<br>س                         |
|                             |                                    | کارشناس پژوهشتی دانشگاه                                             | پژوهشی(ثبت قرارداد)                                           |                          |                                  | 1400/04/18<br>07:51                                 | ست ترفيع<br>-اليتهاي يزوهندي (2)                                    |
|                             |                                    |                                                                     |                                                               |                          |                                  |                                                     | تارید کارارش عملکارد فعانیتهای اموراسی برواهنچ<br>ایت ثبت مجله جدید |
|                             | تاييد<br>تاييد                     | سه مرد بریسب<br>معاون بزوهشی دانشگاه<br>کارشنایی بزوهشی دانشگاه     | مدیر(پژوهشی) دروه قدرت<br>معاون پژوهشی<br>پژوهشی(ثبت قرارناد) | يونام حميد<br>بهنام حميد | 07 : 49<br>1400/04/18<br>07 : 51 | 07:45<br>1400/04/18<br>07:49<br>1400/04/18<br>07:51 | ترا<br>ش های علمی و کارگاههای<br>(همالیتهای آموزشی پژوهش            |

تصویر۲۳. تایید پیشنهاد طرح پژوهشی داخل موسسه(گرنت) توسط کارشناس دانشگاه

بخش سوم فرآیند ارایه پیشنهاد طرح پژوهشی و عقد قرارداد (بند الف): این مرحله برای اطلاع از مبالغ اعتبار پژوهشی در دو بخش الف– هزینه پرسنلی مجری (حقالتحقیق) و ب–هزینه خرید تجهیزات و سایر هزینهها (اعتبار اسنادی) است.

مسیر اول در سیستم گلستان: منوی اصلی > پژوهش > مبالغ وهزینه های اعتبار ویژه > اعتبار ویژه پژوهشی > پیشنهاد طرح پژوهشی داخل موسسه براساس بودجه و هزینه گرنت استاد (تصویر- ۲۴)

| به نام خدا                                                                                                    |                                                  |                                                           |
|----------------------------------------------------------------------------------------------------|--------------------------------------------------|-----------------------------------------------------------|
| شگاهی گلستان - محیط آزمایشی - 1400/04/19 - 9:2:25    دانشگاه علم و صنعت ایران                                                    | سامانه جامع دان                                  | and the state of the                                      |
|                                                                                                    | خوان خدمت آ ثبت نام آرزشیابی آطلاعات پایه آسیستم | داربر : شهرام جدید خروج<br>آموزش ایژوهش مالی و اداری اییش |
|                                                                                                    |                                                  | اطلاعات يابه                                              |
| <u>پيغام هاي مهم</u>                                                                                                    |                                                  | فعاليتهاب پژوهشي 🗧                                        |
| ار ويژه پژوهشاي                                                                                                    | ر 1348- قرارداد اجراي طرح هاي اعتبا              | امتيازهاي آموزشـي و پژوهشـي 🗧                             |
| استحصار می رساند که با توجه به سیاست های<br>ل هوسسه براساس بودجه و هزینه گرنت استاد ازامه های نهایی خود را در سیستم متمرکز دانشا | اعتبار ویژه پژوهشی 1893- پیشنهاد طرح پژوهشی داخا | مبالغ وهزينه هاي اعتبار ويژه                              |
| ، اولیه اساتید<br>زم به "بَیْسَخُوان خدمت" خود در سامانه گلستان                                                                  | 2217- ليست مبالغ اعتبار پژوهشي                   | درارش شاب پروششی<br>اطلاعات جامع پژوهشی استاد             |
| (به همراه فایل pdf ان) رویت و نهایتا به وسیله ایگون سیر ردگ نایید (بیگ) و به<br>مرکز استاد علمی                                  |                                                  |                                                           |
| <ul> <li>اسائید محترم دفت فرمایند که غیبت سه شانزدهم دانشجویان را الزاما تا پایان ،</li> </ul>                                   |                                                  |                                                           |
| مجاز به شرکت در امتحانات هستند.                                                                                                  |                                                  |                                                           |
| <ul> <li>به منظور رصد روند تحصیلی دانشجویانی که حضرتعالی استاد متیاور و یا راهن</li> </ul>                                       |                                                  |                                                           |
| منوي کاربر=> أموزش => اطلاعات م                                                                                                  |                                                  |                                                           |
|                                                                                                    |                                                  |                                                           |
|                                                                                                    |                                                  |                                                           |
|                                                                                                    |                                                  |                                                           |
|                                                                                                    |                                                  |                                                           |
| <ul> <li>جدول گزارشات پرکاربرد :</li> </ul>                                                                                      |                                                  |                                                           |
| اولا گزارشات لیست شده، روش دسترسی سریع به گزارشات بوده و تمامی این دُ                                                            |                                                  |                                                           |
| گزارشات می توانید در همین صفحه (محل چسمك نشانگر) شماره مربوطه را وار                                                             |                                                  |                                                           |
| 5.6. \$6.5.                                                                                                    |                                                  |                                                           |
| میرد ترکی<br>900 انسٹ تیابہ نیز اک                                                                                               |                                                  |                                                           |
| منتگی استاد<br>3 ایرنامه هنتگی استاد                                                                                             |                                                  |                                                           |
| <br>116 آلیست دانتہ جویان گروہ ہای درسی در طول تیت نام (لیست حضور غیاب کلاسی)                                                    |                                                  |                                                           |
| ۔۔۔۔۔۔۔۔۔۔۔۔۔۔۔۔۔۔۔۔۔۔۔۔۔۔۔۔۔۔۔۔۔۔۔۔۔                                                                                            |                                                  |                                                           |
| 1930 جدول تشکیل و عدم تشکیل کالاس ها                                                                                             |                                                  |                                                           |
|                                                                                                    |                                                  |                                                           |
|                                                                                                    |                                                  |                                                           |
|                                                                                                    |                                                  |                                                           |
|                                                                                                    |                                                  | المراجع والمراجع والمراجع والمراجع                        |
|                                                                                                    |                                                  | رباع در پیسکوان حدمت . ۲                                  |
|                                                                                                    | نوع کاربر: استاد 🔬 تغییر                         |                                                           |
| 💆 نام 📃 ؟ 🕥                                                                                                    | انتخاب سریع : 🔵 پردازش 💿 گزارش شماره 🧾 🛿         | أخربن ورود : 1400.04.15 ساعت12:53                         |

تصویر ۲۴. مسیر انتخاب پیشنهاد طرح پژوهشی داخل موسسه براساس بودجه و هزینه گرنت استاد

مسیر دوم (انتخاب میانبر): انتخاب گزارش و وارد کردن شماره گزارش ۱۸۹۳ و تیک قرمز رنگ تایید را میزنیم. (تصویر- ۲۵)

| به نام خدا                                                                                                    |                                                                 |                                   |
|----------------------------------------------------------------------------------------------------|-----------------------------------------------------------------|-----------------------------------|
| شكاهي كلستان - محيط ازمايشني - 1400/04/19 - 9:2:25 - دانشكاه علم و صنعت ايران                                                                                                    | سامانه جامع داند                                                |                                   |
|                                                                                                    |                                                                 | کاربر : شهرام جدید خروج           |
|                                                                                                    | مخوان خدمت   ثبت نام   ارزشیابی   اطلاعات پایه   سیستم          | اموزش پژوهش مالي و ادارې پيش      |
|                                                                                                    |                                                                 |                                   |
| ىنغام ھاى مھم                                                                                                    |                                                                 |                                   |
| / <b></b>                                                                                                    |                                                                 | فعالیتهای پژوهشای<br>~            |
|                                                                                                    |                                                                 | امتیازهای اموزشـی و پژوهشـی 🗧     |
| <ul> <li>با سائم و احترام ، بدینوسیله به استحصار می رساند که با توجه به سیاست های دانشگاه مینی بر عدم :</li> </ul>                                                                                                    |                                                                 | مبالغ وهزينه هاي اعتبار ويژه 🗧    |
| كليه مقاطع) ، دانشجويان يايان ذامه هاي نهايي خود را در سيستم متمركن دانشگاه در مركن استاد علم                                                                                                    |                                                                 | گزارش هاي پژوهشاي 🗧               |
| خواهد نمود. بنابراین اسانید محترم به "پیشخوان خدمت" خود در سامانه کلستان مراجعه و درخواست ه<br>در ایرا مهر آن که این ایرا محترم به "پیشخوان خدمت" خود در سامانه کلستان مراجعه و درخواست ه                                                                                                    |                                                                 | اطلاعات جامع يژوهشني استاد        |
| (به همراه قایل pdf ان) رویت و نهایتا به وسیله ایکون سبز رنگ تایید (نیک) و به کار نایل کارشناس کلیک<br>کنا داده دار سال کار دان                                                                                                    |                                                                 |                                   |
| مرکز استاد علمی و اطلاع زسالی                                                                                                    |                                                                 |                                   |
| <ul> <li>اسانید محترم دفت فرمایند که غیبت سه سانزدهم دانشجویان را الزاما تا پایان هفته سانزدهم کزارش د</li> </ul>                                                                                                    |                                                                 |                                   |
| مجان به شرکت در امتحاتات هستند.                                                                                                    |                                                                 |                                   |
| المراجع والمراجع والمراجع والأنباط المتحد والمراجع والمراجع والمراجع والمراجع والمراجع والمراجع والمراجع والمراجع                                                                                                    |                                                                 |                                   |
| <ul> <li>به منطول (صد (وند تحصینی دانشجویاتی ده حضرتعاتی استاد معاول و با (اهمای آنها هستید از مسیر</li> </ul>                                                                                                    |                                                                 |                                   |
| منوی کار پر => آمو زیش => اطلاعات جامع دانشجو                                                                                                    |                                                                 |                                   |
| 5. C. 500 500 \$5                                                                                                    |                                                                 |                                   |
|                                                                                                    |                                                                 |                                   |
|                                                                                                    |                                                                 |                                   |
|                                                                                                    |                                                                 |                                   |
|                                                                                                    |                                                                 |                                   |
| راهنمای امکانات منو                                                                                                    | ×                                                               |                                   |
| دسته دسته معقورت امکان در مده                                                                                                    | مرامية الأمراد                                                  |                                   |
|                                                                                                    |                                                                 |                                   |
| ي داخل موسسه براساس بودجه و هزينه در  85  27  منوي اصلي > پژوهش > مبالع وهزينه هاي اعتبار ويزه > اعتب<br>نيرز                                                                                                    | كزارش 1893 پيشنهاد طرح پژوهش                                    |                                   |
| ي > پېشنهاد طرح پژوهشي داخل موسسه براساس بودجه و هزينه گرنت استاد النگر ) شمار ممر بوطه بر او ار د و از کليد تابيد (تَبَلُّهُ)                                                                                                    | اصلي > پژوهش > مبالغ وهزينه هاي اعتبار ويژه > اعتبار ويژه پژوهش | منوي                              |
| (                                                                                                    |                                                                 |                                   |
| المباد لأرادته                                                                                                    |                                                                 |                                   |
|                                                                                                    |                                                                 |                                   |
| 900 اليسک نهايي نمراک                                                                                                    |                                                                 |                                   |
| 3 ایرنامه هفتگی استاد                                                                                                    |                                                                 |                                   |
| 116 السخيران في معاد برين بر طبا تشخيله السخ محبر خيار كلات                                                                                                    |                                                                 |                                   |
| المال المحمد المعادية المرود الذي الراضي المراجع المراجعة المعادي المحمد المحمد م |                                                                 |                                   |
| 126 لليست دانشجويان ڭروه هاي درسي بعد از تبت نام (ليست حضور غياب كلاسي)                                                                                                    |                                                                 |                                   |
| 1930 جدول تشکیل و عدم تشکیل کلاس ها                                                                                                    |                                                                 |                                   |
|                                                                                                    |                                                                 |                                   |
|                                                                                                    |                                                                 |                                   |
|                                                                                                    |                                                                 |                                   |
|                                                                                                    |                                                                 |                                   |
|                                                                                                    |                                                                 |                                   |
|                                                                                                    |                                                                 | الحلم بريارية بالمغربان فروريا    |
|                                                                                                    |                                                                 | ارجاع در پیستون خدست ، د          |
|                                                                                                    | المع تغبير                                                      |                                   |
|                                                                                                    | نوع کاربر: استاد 🚵 رضعیت                                        |                                   |
| 🌡 نام 🔒 بیشنهاد طرح پژوهشدی داخ 🔇                                                                                                    | انتخاب سریع : 🜔 پردازش 🔵 گزارش شماره ۱۸۹۳ 🚺                     | أخرين ورود : 1400،04،15 ساعت12:53 |
|                                                                                                    |                                                                 |                                   |

تصویر ۲۵. مسیر انتخاب سریع اخذگزارش ۱۸۹۳ - پیشنهاد طرح پژوهشی داخل موسسه براساس بودجه و هزینه گرنت استاد

در قسمت پارامترهای خاص گروه امتیاز و نوع امتیاز را وارد می نماییم و در قسمت پارامترهای عام فیلتر شماره استاد، تاریخ قرارداد را که بصورت پیش فرض برای هر سال پانزدهم فروردین است را وارد مینماییم. (تصویر-۲۶)

|   |          |           |          |         | رنت استاد      | له براساس بودجه و هزینه ک | موسس   | اخل | ي د | وهشا    | ح بش     | د طرع     | نىنھاد | پيش       | ×         | نوي کاربر            |            |
|---|----------|-----------|----------|---------|----------------|---------------------------|--------|-----|-----|---------|----------|-----------|--------|-----------|-----------|----------------------|------------|
|   |          |           | ستاد     | ت ام    | ه و هزینه گرند | سسه براساس بودجه          | ن مو س | اخل | ي د | شد      | روھ      | ح بژ      | طر     | هاد       | یشن       | <mark>189 _ پ</mark> | 3 🙆        |
| 1 |          |           |          |         |                |                           |        |     |     | نای خاص | الرامتره |           |        |           |           |                      |            |
|   |          |           |          |         | Г              | تا مقدار                  | قدار   | ازم |     |         |          |           | _      | لد        | ان في     | عنو                  |            |
|   |          |           |          |         | Γ              | 14                        |        |     | ļ.  |         |          |           |        |           | از        | گروه امتیا           |            |
|   |          |           |          |         |                |                           |        |     | 1   |         |          |           |        |           |           |                      | نوع امتياز |
|   |          |           |          |         |                |                           |        |     |     |         |          | اتيد      | ب اس   | ، هاې     | ِطرح      | هاي عام              | بارامتر    |
|   |          | دار       | āo .     |         |                | عنوان فبلد                |        |     | ازى | ب س     | مرتب     | ن و د     | کست    | شک        |           | نمايش صعودى          |            |
|   | ت        | از        | ت        |         | jl             |                           |        | 1   | 2   | 3       | 4        | 15        | 6      |           | 8         | نزولي                | شكست       |
| ~ | <u>8</u> | <u> </u>  | <u> </u> | 0       |                | رہ طرح                    | شمار   |     | _   |         | _        | Н         |        | Ц         | Ц         |                      |            |
|   |          |           |          |         | 2              | لارح                      | نوعط   | B   | _   |         | 4        | 님         |        | Н         | 님         | صعودی                | بله        |
|   |          |           |          |         |                | ، طرح                     | حالت   |     | в   |         | 4        | 님         |        | 님         | 님         | صعودى                | بله        |
|   |          |           |          |         |                | علمي                      | دروه   |     | _   | Ы       | _        | 님         |        | 님         | 님         | صعودى                | بله        |
|   |          |           |          |         |                | یت طرح                    | وضعيا  |     | _   |         | В        | 님         |        | 님         | 님         | صعودى                | بله        |
|   |          |           |          |         |                | دانشكده مرتبط             |        |     | -   |         | 4        | 님         |        | 님         | 님         |                      |            |
|   |          |           |          |         |                | پژوهشـي مرتبط             | كروه   |     | -   |         | 4        | 님         |        | 님         | 님         |                      |            |
|   |          |           |          | Q       |                | فمکار                     | نوعد   |     | _   |         | _        | 님         |        | 님         | 님         |                      |            |
|   | <u>©</u> |           |          | Q       | 382246         | رہ استاد                  | شمار   |     | _   |         | _        | 님         |        | 님         | 님         |                      |            |
|   |          | <u>©</u>  |          |         |                | ره کارمند                 | ش.مار  |     | _   |         | 4        | 님         |        | 님         | 님         |                      |            |
|   | <b>S</b> | <b>()</b> | <b>S</b> |         |                | ره دانشجو<br>             | شمار   |     |     |         | 4        | 님         |        | 님         | 님         |                      |            |
|   | •        | •         | •        | -       |                | لعاليت                    | نوع و  |     |     |         | _        | 님         |        | 닏         | $\square$ |                      |            |
|   |          |           |          |         |                | رح                        | كدط    |     | _   |         | _        | Н         |        | Ц         | $\square$ |                      |            |
|   |          |           |          |         | 15/01/1398     | فرارداد                   | تاريخ  |     |     |         | _        | 님         |        | Ц         |           |                      |            |
|   |          |           |          |         |                | اتمام یا اختتام           | تاريخ  |     |     |         | _        | $\square$ |        | $\square$ |           |                      |            |
|   | ·        | -         | -        | -       |                | بانگي                     | محرم   |     |     |         | _        | Ц         |        | Ц         |           |                      |            |
|   |          | 2         | 2        | $\odot$ |                | ما                        | كارفره |     |     |         | _        | Ц         |        | Ц         |           |                      |            |
|   |          |           |          |         |                | ره نامه اختتام            | شمار   |     |     |         | _        | Ц         |        | Ц         |           |                      |            |
|   |          |           |          |         |                | نامه اختتام               | تاريخ  |     |     |         |          | Ц         |        | Ц         |           |                      |            |
|   | <b>③</b> | <u>©</u>  | <b>③</b> | 2       |                | ىت قفل                    | وضعي   |     |     |         |          |           |        |           |           |                      |            |
|   |          | ·         | ·        | -       |                | ولیت در طرح               | مسئر   |     |     |         |          |           |        |           |           |                      |            |
|   | 2        | 2         | 2        |         |                | اجراي طرح                 | محل    |     |     |         |          |           |        |           |           |                      |            |
|   | 0        |           |          | 0       |                | ں محل اجرا                | بخش    |     |     |         |          |           |        |           |           |                      |            |
|   | <u>8</u> | <u> </u>  | <u> </u> | 2       |                | فعاليت                    | حوزه   |     |     |         |          |           |        |           |           |                      |            |
| ~ |          |           |          |         |                | ثبت وابستگي فعاليت        | رديف   |     |     |         |          |           |        |           |           |                      |            |

تصویر ۲۶. تعریف پارامترهای خاص گروه امتیاز و نوع امتیاز در گزارش ۱۸۹۳

اکنون باید ارزیابی نمود که نیازبه جابجایی اعتبار پژوهشی وجود دارد یا خیر. (تصویر-۲۷)

لازم به ذکر است هر عضو هیئت علمی می تواند اعتبار پژوهشی خود را در راستای دو سرفصل زیر به صورت ذیل هزینه نماید.

الف- هزينه پرسنلي مجري (حقالتحقيق) برابر ۴۰ درصد

ب- خرید تجهیزات و سایر هزینهها (اعتبار اسنادی) برابر ۶۰ درصد

**تبصره ۷ آیین نامه اعتبار پژوهشی**: برای اعضای هیئت علمی که عمده هزینه کرد قراردادهای اعتبار پژوهشی آنها در هزینه کرد اسناد مثبته تعمیر، خرید تجهیزات، نرم افزار و مواد مصرفی و خدمات آزمایشگاهی است اعتباری ویژه در نظر گرفته می شود. به این ترتیب که عضو هیئت علمی در هنگام عقد قرارداد اعتبار پژوهشی می تواند تقاضای استرداد ۲۵، ۵۰ یا ۲۵ ٪ اعتبار بند الف قرارداد را به معاونت پژوهش و فناوری نمایند. معاونت پژوهش و فناوری می تواند تا ۳ برابر اعتبار مسترد شده را به بند ب قرارداد اعتبار پژوهشی عضو هیئت علمی اضافه نماید. (این اقدام فقط به میزان امتیاز بند ۳ و جهت هزینه کرد فعالیت های ردیف۴ – ۱ ز ماده ۴ نحوه هزینه کرد صورت می گیرد).

**تبصره ۸ آیین نامه اعتبار پژوهشی**: برای اعضای هیئت علمی که هزینه کرد اسناد مثبته آنها کمتر از میزان تخصیص یافته است در صورت درخواست، در هنگام عقد قرارداد اعتبار پژوهشی، معاونت پژوهش و فناوری میتواند معادل ۲۵، ۵۰ یا ۲۵٪ اعتبار بند ب قرارداد اعتبار پژوهشی عضو هیئت علمی را کسر و تا ۵۰٪ آن را به بند الف قرارداد اعتبار پژوهشی اضافه نماید.

|                                       |             |   |                                 | علم و صنعت ایران                                                | دانشگاه ،            |                |      |                   |                      |  |  |
|---------------------------------------|-------------|---|---------------------------------|-----------------------------------------------------------------|----------------------|----------------|------|-------------------|----------------------|--|--|
| رمان: ۲۸:۲۸ - ۱۶:۲۸ - ۱۶              |             |   | نسې - ۱۶:۵:۱۸ - ۱۶:۵:۱۸         | سامانه جامع دانشگاهی گلستان - محیط آزمایشی - ۱۶:۵:۱۸ - ۱۶:۰۲/۱۸ |                      |                |      |                   |                      |  |  |
| صفحه : ۱ از                           | استاد       |   |                                 |                                                                 |                      |                |      | شماره گزارش: ۱۸۹۳ |                      |  |  |
|                                       |             |   | ې و مهندسې                      | گروه علمي :فنو                                                  |                      |                |      | خل موسسه (گرنت)   | نوع طرح :داخ         |  |  |
|                                       |             |   |                                 |                                                                 |                      |                |      |                   |                      |  |  |
|                                       |             |   | ري                              | وضعيت طرح :جا                                                   |                      |                |      | کاربردي-توسعه اي  | حالت طرح :ه          |  |  |
| نوع درخواست جابه                      |             | 1 | رى                              | وضعیت طرح :جا<br>یت                                             | میلغ گرند            |                |      | کاربردي-توسعه اي  | حالت طرح ::          |  |  |
| نوع درخواست جابه<br>جايبي / درصد جايه | تارىخ تارىخ |   | ری<br>و نام خانوادگی شماره قرار | وضعیت طرح :جا<br>یت<br>مبلغ گرنت نام                            | میلغ گرند<br>بند الف | گرنت مبلغ گرنت | مبلغ | کاربردي-توسعه اي  | حالت طرح :ه<br>شماره |  |  |

تصویر ۲۷. مشاهده خروجی گزارش ۱۸۹۳

چنانچه قصد جابجایی اعتبار پژوهشی را داشتیم به پیشخوان خدمت مراجعه نموده و با انتخاب گزینه درخواست جابجایی اعتبار ویژه پژوهشی اقدام به ثبت درخواست استاد مینماییم و یا از طریق پردازش ۲۰۷۳۰ - درخواست جابه جایی اعتبار ویژه پژوهشی اقدام به کار مینماییم. (تصویر-۲۸)

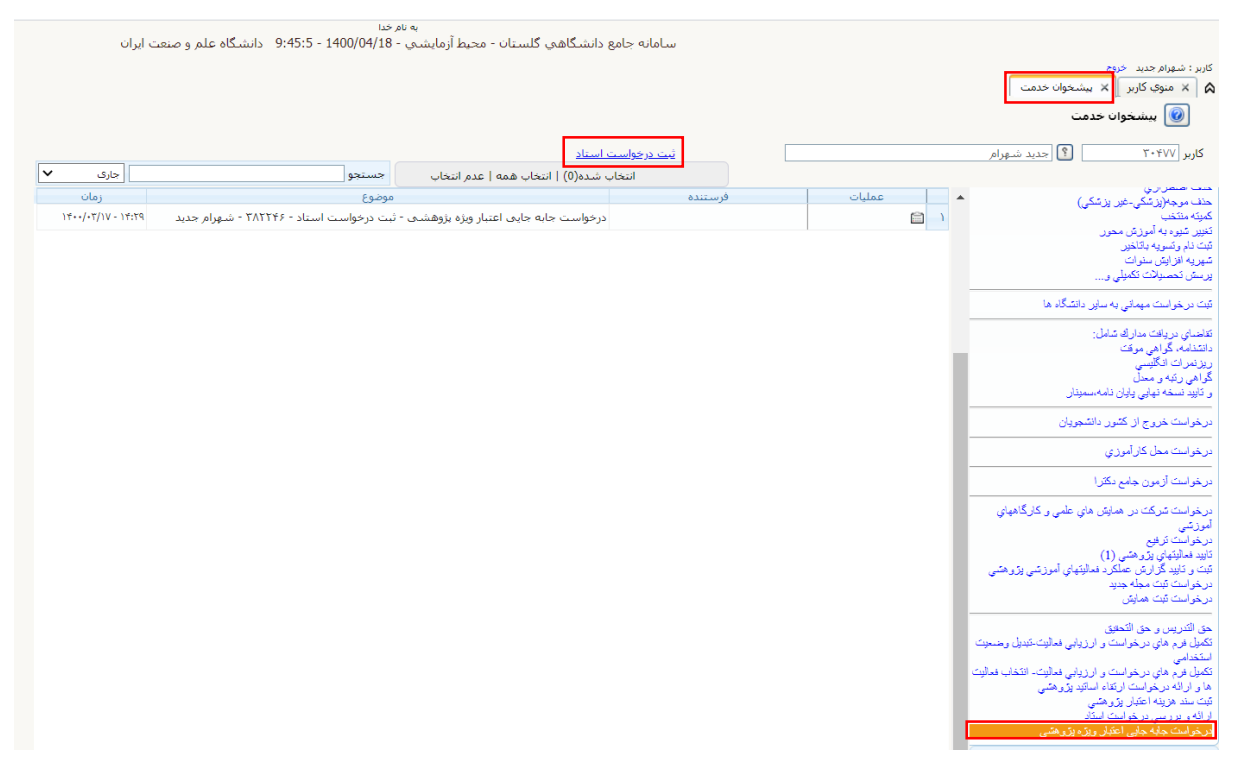

تصویر ۲۸. مسیرانتخاب درخواست جابجایی اعتبار ویژه پژوهشی

در این قسمت آیین نامه مربوطه و اعتبار پژوهشی سال مورد نظر را مشخص نموده سپس نوع درخواست را مشخص می نماییم و دکمه ایجاد را میزنیم. (تصویر-۲۹)

|   | 🥑 درخواست جابه جايي اعتبار ويژه پژوهشي                                                                                                    |
|---|----------------------------------------------------------------------------------------------------|
|   | <b>شماره استاد</b> 382246 جدید شهرام                                                                                                    |
| v | اعتبار ويژه پژوهشي آيين نامه گرنت 98-اعتبار پژوهشي سال 1398                                                                                                    |
|   | نوع درخواست<br>انتقال از "الف" به "ب" (25 درصد)<br>انتقال از "الف" به "ب" (50 درصد)<br>انتقال از "ب" به "الف" (25 درصد)<br>انتقال از "ب" به "الف" (25 درصد)<br>انتقال از "ب" به "الف" (50 درصد) |

تصویر ۲۹. پردازش درخواست جابه جایی اعتبار ویژه پژوهشی

سپس درخواست ثبت شده را از طریق پیشخوان خدمت تایید و ارسال مینماییم. (تصویر-۳۰)

|                    |                                                                                       |                                      |            |        | 🔞 پیشخوان خدمت                                                                                                    |
|--------------------|---------------------------------------------------------------------------------------|--------------------------------------|------------|--------|----------------------------------------------------------------------------------------------------|
|                    |                                                                                       | ست استاد                             | ثبت درخوار |        | کاربر 30477 💽 جدید شهرام                                                                                                    |
| جارى 🗸             | جستجو                                                                                 | تاب شده(0)   انتخاب همه   عدم انتخاب | عا         |        |                                                                                                    |
| زمان               | موضوع                                                                                 |                                      | فرستنده    | عملیات | ثبت درخواست مهماني به ساير دانشگاه ها                                                                                                    |
| 1400/03/17 - 14:29 | - بيت درخواست استاد - 23224 - شهرام جديد<br>- ثبت درخواست استاد - 382246 - شهرام جديد | درخواست جابه جابی اعتبار ویزه پژوهشی |            |        | نقاضای دریافت مدارک شامل:<br>داشتنامه، گرافتی موقت<br>در شنیامه، گرافتی موقت<br>و تأثید نسخه تهایی پایان نامه،سمینار<br>ریزمواست خروج از کشور داشتجویان<br>درخواست خروج از کشور داشتجویان<br>درخواست نرفی که راموزی<br>درخواست نرفی یووهشی (۱)<br>درخواست نیز یووهشی (۱)<br>زینه و نابید گرارش مماکرد فعالیتهای<br>زینه و نابید گرارش مماکرد فعالیتهای<br>درخواست نیت محله جدید<br>درخواست نیت محله جدید<br>درخواست نیت محله جدید<br>درخواست نیت محله جدید<br>درخواست نیت محله جدید<br>درخواست ایت محله جدید<br>درخواست ایت محله جدید<br>درخواست ایت محله مایش درخواست ایتان<br>درخواست ایت محله مایش<br>درخواست ایتان درخواست ایتانه،<br>دانته در هزینه درخواست و ارزیابی فعالیت-<br>دانته درخواست ایتاه،<br>دانته درخواست ایتاه درخواست ایتاه،<br>دانته درخواست ایتاه درخواست ایتاه،<br>دانته درخواست و دانه، درخواست ایتاه،<br>دانته درخواست و دانه، درخواست ایتاه،<br>دانته درخواست و دانه، درخواست در<br>دانته و درخواست و دانه، درخواست در<br>دانته و درخواست و دانه، درخواست در<br>دانته و درخواست در ماه، در<br>درخواست در ماه، درخواست در در در دانه، |

تصویر ۳۰. تایید و ارسال درخواست جابه جایی اعتبار ویژه پژوهشی

پس از تایید کارشناس دانشگاه مبلغ اعتبار الف و ب اولیه بر حسب نوع انتخاب تغیییر مینماید و از طریق گزارش ۱۸۹۳ مبلغ اعتبار الف و ب ثانویه قابل رویت است.

بخش چهارم فرآیند ارایه پیشنهاد طرح پژوهشی و عقد قرارداد (بند الف): عضو هیات علمی پس از اخذ تاییدطرح پژوهشی توسط کارشناس پژوهشی دانشگاه از طریق گزارش ۱۳۴۸ میتواند اقدام به چاپ قرارداد اعتبار پژوهشی نماید.

مسیر اول در سیستم گلستان منوی اصلی > پژوهش > مبالغ وهزینه های اعتبار ویژه > اعتبار ویژه پژوهشی > قرارداد اجرای طرح های اعتبار ویژه پژوهشی است. (تصویر-۳۱)

|                                                               | پژوهشـي 🗙 قرارداد اجراي طرح هاي اعتبار ويژه پژوهشـي                                                                                                    | مت X اختصاص امكانات به كاربران X طرح هاي                                                                                                    | ۸ × منوی کاربر × پیشخوان خد                                                                                                    |
|---------------------------------------------------------------|----------------------------------------------------------------------------------------------------|----------------------------------------------------------------------------------------------------|----------------------------------------------------------------------------------------------------|
|                                                               |                                                                                                    | لحوان حدمت   اظلاعات پایه   سیستم                                                                                                    | اموزش ا پژوهش ا مالي و ادارک ا پيش                                                                                                    |
| • قابر                                                        |                                                                                                    |                                                                                                    | اطلاعات پايە فعاليتھاي پژوھشـي                                                                                                    |
| ، گرنت استاد                                                  | 719- فزینه های اعتبار پژوهشی استاد<br>1642- فزینه های اعتبار پژوهشی استاد<br>1643- خلاصه وضعیت مبالغ اعتبار پژوهشی اساتید<br>1643- خلاصه هزینه کرد اعتبار ویژه پژوهشی اساتید<br>1525- تاییدیه هزینه های طرح اعتبار ویژه پژوهشی<br>1348- فرم تایید طرح پژوهشی مرتبط با گرنت<br>1893- پیشنهاد طرح پژوهشی داخل موسسه براساس بودجه و هزینه<br>1543- پیشنهاد طرح اعتبار ویژه پژوهشی داخل موسسه<br>1543- پیشنهاد طرح اعتبار ویژه پژوهشی داخل موسسه | محاسبه و اصلاح مبالغ اعتبار ویژه پژوهشی<br>ثبت هزینه های مرتبط با اعتبار ویژه پژوهشی<br>تعریف قوانین و اختصاص اعتبار ویژه پژوهشی<br>درخواست هزینه کرد اعتبار ویژه پژوهشی<br>اعتبار ویژه پژوهشی | امتیازهای آموزشی و پژوهشی ا<br>مدیریت بودجه و اعتیارات<br>میالغ وهزینه های اعتیار ویژه<br>برنامه پژوهشی اعضا هیئت<br>علمی (گرنت)<br>گزارش های پژوهشی<br>وب سرویس<br>اطلاعات جامع پژوهشی استاد |
| در،<br>دائ<br>تسر<br>نخو<br>دبیه<br>کار،<br>پرر<br>اخذ<br>اخذ |                                                                                                    |                                                                                                    |                                                                                                    |
|                                                               | يام آي آي ا                                                                                                    | انتخاب سریع : 🔵 پردازش 💿 گزارش شماره                                                                                                    | ارجاع در پیشخوان خدمت : 2 <u>27</u><br>آخرین ورود : 1400.04.19 ساعت11:35                                                                                                    |
|                                                               |                                                                                                    |                                                                                                    |                                                                                                    |
|                                                               |                                                                                                    |                                                                                                    | 100% -                                                                                                    |

تصویر ۳۱. انتخاب منوهای قرارداد اجرای طرح های اعتبار ویژه پژوهشی

مسیر دوم(انتخاب میانبر) انتخاب گزارش و وارد کردن شماره گزارش ۱۳۴۸ و تیک قرمز رنگ تایید را میزنیم. (تصویر-۳۲)

|                                                                                                    | لحوان خدمت اطلاعات بابه اسبستم                                                                                                    | آموزش پژوهش مالې و ادارې پیش                                                                                                    |
|----------------------------------------------------------------------------------------------------|----------------------------------------------------------------------------------------------------|----------------------------------------------------------------------------------------------------|
| <ul> <li>قابل توجه کلیه همکاران:</li> <li>تقویم آموزشی مصوب و برنامه امتحانات نی</li> <li>قابل توجه همکاران محترم تحصیلات تکمیل</li> <li>قابل توجه همکاران محترم تحصیلات تکمیل پیرو دستورات ابلاغ شده در مورد عدم تعر مجزا برای دانشجویان پردیس دانشگاهی فرعی دروس پردیس پردیس دانشگاهی فرعی دروس پردیس روزانه/ش</li> <li>سیلاب، دانشجویان تنها دروسی را در زما سیارب، دانشجویان تنها دروسی را در زما در سیارب ان تعریف شده (با شماره 46 شرع)</li> </ul>                                    |                                                                                                    | اطلاعات پایه<br>فعالیتهای پژوششی<br>امتیازهای آموزشی و پژوهشی<br>میرین بودجه و اعتیارات<br>برنامه پژوشینه های اعتیار ویژه<br>برنامه پژوهشی اعضا هیئت<br>علمی (گرنت)<br>گزارش های پژوهشی<br>وب سرویس<br>اطلاعات جامع پژوهشی استاد |
| ليه > يزوهن > مالغ وهزية هاي اعبار ويزه > اعبار ويزه يزوهشي ><br>جراي طرح هاي اعبار ويزه يزرهشي<br>موي اصلى > يزوهش > مبالغ وهزينه هاي اعتبار ويزه > ا ان<br>نخواهند بود.<br>• بـه اطـلاع كليـه كارشناسـان آموزشـم<br>كارشناسمي ميرساند:<br>با توجه به مصوبات امور آموزش دانشگاه و<br>گسترش، از اين پس لازم است كارشناسا<br>بررسمي وضعيت تحصيلي دانشجوياني ك<br>اخذ نموده اند و مهلت دفاع از پروژه آنها ب<br>اصلاح را جهـت ثبت نمـره صفر پـروژه در<br>اصلاح را جهـت ثبت نمـره صفر پـروژه در | بالالت المكانات و المدماي المكانات و المدماي المكانات و المدماي المكانات و المدماي المكانات و المداري المداري المدالي المداري المداري المداري المداري المداري المداري المداري المداري المداري المداري المداري المداري المداري المداري المداري المداري المداري المداري المداري المداري المداري المداري المداري المداري المداري المداري المداري المدالي المداري | 227 : ແລະຈັບໃຫ້ຈຳພິພາກ ຢາວາໃ                                                                                                    |
|                                                                                                    | النخاب سريع : 🔵 برنازش (شماره 1348 ) کارش شماره داده 😒 نام                                                                                                    | أخرين ورود ؛ 1400.04.19 ساعت11:35                                                                                                    |

تصویر ۳۲. مسیر اخذ سریع گزارش ۱۳۴۸ \_ قرارداد اجرای طرح های اعتبار ویژه پژوهشی

برای پرکردن پارامترهای خاص در گزارش قرارداد اجرای طرحهای اعتبار ویژه پژوهشی باید توجه داشت که فیلدهای نوع نامه، گروه امتیاز اعتبار ویژه، نوع امتیاز اعتبار ویژه و ناریخ شروع پانزدهم فرودین سال مورد نظر است را تکمیل باید نمود. (تصویر -۳۳)

| ه علم و صنعت ايران - قرارداد اجراي طرح هاي اعتبار ويزه پژوهشي - Google Chrome 🕲 | NOBR dir="ltr">1400/04/16 - 11:14:1 دانشگا | ن - محيط آزمايشي - < | امع دانشگاهي گلستار | سامانه ج               |          |                         | – 🗆 X                             |
|---------------------------------------------------------------------------------|--------------------------------------------|----------------------|---------------------|------------------------|----------|-------------------------|-----------------------------------|
| golestan.iust.ac.ir:4433/forms/authenticateuser/main.htm                        |                                            |                      |                     |                        |          |                         |                                   |
| فد ا                                                                            |                                            | به نام خدا           |                     |                        |          |                         |                                   |
|                                                                                 | 1400/0 - 11:14:1 دانشگاه علم و صنعت ایران  | حيط آزمايشـي - 16/16 | شـگاهي گلسـتان - م  | سامانه جامع دا         |          |                         |                                   |
| 08:19:02 جمعه 18 تير 1400                                                       |                                            |                      |                     |                        |          |                         | کاربر : شهرام جدید خروج           |
| aller y sets                                                                    |                                            |                      |                     |                        | ي        | ح های اعتبار ویژه پژوهش | 🔉 🗙 منوي کاربر 🗙 قرارداد اجراي طر |
|                                                                                 |                                            |                      |                     |                        | زوهشـي   | ه های اعتبار ویژه پژ    | 🔞 1348 _ قرارداد اجراي طرح        |
|                                                                                 |                                            |                      |                     |                        |          |                         | بارامترهاي خاص                    |
|                                                                                 |                                            | تا مقدار             | از مقدار            | عنوان فيلد             | تا مقدار | از مقدار                | عنوان فيلد                        |
|                                                                                 |                                            |                      | 0 1                 | نوع امتياز اعتبار ويژه |          |                         | شماره نامه                        |
|                                                                                 |                                            |                      | 15/01/1399          | تاريخ شروع             |          |                         | تاريخ نامه                        |
|                                                                                 |                                            |                      |                     | تاريخ پايان            |          | <u>S</u> 2              | نوع نامه                          |
|                                                                                 |                                            |                      | •                   | امضا كننده             |          | 14                      | گروه امتیاز اعتبار ویژه           |

تصویر ۳۳. تکمیل پارامترهای خاص برای گزارش قرارداد اجرای طرح های اعتبار ویژه پژوهشی

سپس اقدام به چاپ گزارش نمود.

جهت چاپ قرارداد ترجیحا از مرور گر کروم استفاده شود و ابتدا از قسمت پایین صفحه گزینه مشاهده گزارش page را انتخاب می کنیم سپس با راست کلیک بر روی صفحه گزینه print preview را انتخاب کرده از گزینه setup setup

- Header, Footer **−1** را Empty انتخاب مینماییم. ۲—گزینه Margin را در تمامی موارد صفر مینماییم. ۳—گزینه Print Background Colors and Images را انتخاب مینماییم.
  - ۔ ۴–گزینه Enabale Shink to Fit را انتخاب مینماییم.

| بنرتعالى                                                                                                    |                                                        |                                          |
|----------------------------------------------------------------------------------------------------|--------------------------------------------------------|------------------------------------------|
| والخدع ومنت رود                                                                                                    | 21                                                     | 8                                        |
| 1194/-1/12 : Ed                                                                                                    | *                                                      | ¢.                                       |
| سرآمده علم وخاوری به مسروده کارآ فرخی دانش سان بسیان                                                                                                    | د (منست یکی<br>س ۲۰۰۸                                  | nK-li<br>_t                              |
| ررى                                                                                                    | ، پژوهش و فناو                                         | معاونت                                   |
|                                                                                                    |                                                        |                                          |
| قرارداد طرح پژوهشی                                                                                                    |                                                        |                                          |
|                                                                                                    |                                                        |                                          |
| اد در ۸ ماده و <del>۲ تبقا</del> ره بین معاونت پژوهش و فناوری دانشگاه علم و صنعت ایران که در این فرارداد معاونت نامیده شده و افای<br>ا                                                 | این فراردا                                             |                                          |
| تر شهرام جدید عضو هیلت علمی داتشگده مهندسی برق که در این قرارداد پژوهشگر نامیده می شود، منعقد می گردد.                                                                                 | చు                                                     |                                          |
| وان قرارداد طرح پژوهشی                                                                                                    | مادہ ۱– عثر                                            |                                          |
| ی هوشمند و قناوری های مخابراتی شبکه هوشمند                                                                                                    | اتدازه گيرو                                            |                                          |
| ت قرارداد                                                                                                    | ماده ۲- مدد                                            |                                          |
| <u>ر</u><br>خر تاریخ اللاغ قوق ۱۵ ماه می باشند.                                                                                                    | مدت قرار <del>داد</del>                                | 1.72                                     |
| مدات بژوهشگر                                                                                                    | مادہ ۲ ــ تعر                                          | 1.1.1.1.1.1.1.1.1.1.1.1.1.1.1.1.1.1.1.1. |
| بید مرشود که ضمن تحام بطالف <del>ه آمر</del> شی و اداری خود، موضوع قرار داد را به تحو مطلوب و مورد تشد مداینت بژوهش و <del>قط</del> ر ی اجرا تماید.                                    | بروهشكر متم                                            |                                          |
| دم همانتگی <u>بیشرق</u> ت طر <del>چهار</del> مان صبیعای بیش بیشی شده ب <del>ا برو</del> ر اشکال در <u>بیشرق</u> ت کار، داشگاه <del>بدا به تشخیص ممارند می</del> یدی                    | در صورت عد                                             |                                          |
| به طرح و مر <del>ف م</del> ر <del>به</del> های بیشتر را تخواهد داشت.                                                                                                    | تسبت به ادام                                           |                                          |
| ان اعتبار قرارداد                                                                                                    | مادہ 📲 میز                                             | 11100                                    |
| د                                                                                                    | اعتبار کلی اہ                                          | 1100                                     |
| یو رداخت اعتبار قرارداد                                                                                                    | مادہ ۵ ــ تح                                           | 1000                                     |
| <del>بین میلان میلان درمند.</del><br>ب <del>ین ز</del> ادهان درمند و <del>اط</del> ری دانتگاه میتر در تش <del>ط گر</del> انش تولی طرح به مورت قطیی و کامل در وجه درمندگر قلال درماخت   | مبلخ قرار واو                                          |                                          |
|                                                                                                    | م باشد.                                                |                                          |
| یخ قرارداد                                                                                                    | ۔<br>مادہ ۶ ـ ف ـ                                      | 2-1000                                   |
| ـــــــــــــــــــــــــــــــــــــ                                                                                                    | در سورتی ک                                             |                                          |
| ویل مماونت <u>بزدهش</u> و <del>قط</del> وری دانشگاه دهد و نسبت به استرداد تمام با بخش <del>ی از</del> وجوه دردقتی با تشخیص مماونت <u>بزدهش</u> و قطوری دانشگاه                         | قرارداد راتحو                                          |                                          |
| نگاه تسویه حساب تماید.                                                                                                    | الدام وبا دلت                                          | 1.283                                    |
| چن <u>جه شرمش</u> گر در خصوص ماده ۹ به صورت مستقیم الدام <del>تص</del> اید، امور مالی می توند ب <del>ا اجار</del> ه معاون <u>شرمش</u> و قطوری دنشگاه راسآ نسبت به                      | تبصره ا                                                |                                          |
| ر با بغ <del>امی از</del> وجوه <u>در داخ<del>تی از</del> محل مطالبات <u>در مش</u>گر اقدام نماید.</u>                                                                                   | برداشت تمام                                            | 1000                                     |
| <u>قص</u> ه حقوقی در اثر اجرای این قرارداد حاصل شود کلآ به دنشگاه تعلق خواهد داشت.                                                                                                    | مادہ ۷ <u>۔ حط</u>                                     | 11100                                    |
| مورتی که نتیجه <u>بینه مو</u> هوع قرارداد هجر به ساخت با ایجاد دستگاهی شود و با به دنش <del>اس</del> ی هجر گردد، کلیه موارد متطق به دنشگاه                                             | مادہ 8 ــ در                                           | 100728                                   |
| ورت قروش دستگاه با دلاش <del>اند</del> ی، بر اساس تصعیم هیات رئیسه دانشگاه بخش <del>ی از</del> درآمد به <u>بژدهش</u> گر اهداء میگردد. در هر حال <u>بژدهش</u> گر و                      | ا الت و در م                                           |                                          |
| میتوا <del>ند</del> تمام با بخ <del>شی از</del> این نتایج را بنون <del>مجو</del> ر دانشگاه در اختیار قراد حقیقی و حقوقی قرار مصد.                                                      | همکاران او تم                                          | 1.00                                     |
| ر<br><u>شمش</u> گر موظف است یک <del>ه گر</del> ارش عل <del>می از</del> تنابع تحقیقاتی موضوع قرارداد را در قلب قرمت تعیین شده و استقدارد ارائه ش <del>عمار</del> طرف <del>ه حو</del> ره | تبصره آلاي                                             | 100                                      |
| <u>ش و قحاوری دانشگاه، ب<del>سیار</del> طی مرادل قلونی مجری بر تلید آن در اختیار معاونت قرار دهد.</u>                                                                                  | مماوتت يزوهنا                                          |                                          |
| کسب هرگونه در <del>امت از</del> محلهای دیگر بلت این <u>سوده</u> یها با هما <del>هنگی</del> مماونت <u>بزدهش</u> و قطوری دکشگاه و رعایت ضوایط تعیین شده برای                             | تبصره 🎦 ک                                              |                                          |
| ن <del>حجار</del> خواهد بود.                                                                                                    | <del>- هرین</del> ه کرد ان                             |                                          |
|                                                                                                    | بالت-خيابان هنگاه                                      | ميدان رم                                 |
|                                                                                                    | علم و منعت ابران                                       | دائشگاه                                  |
| شهرام جديد الميرحسين دوائى مركزى                                                                                                    | 19489-15118                                            | ، يستى :                                 |
| معاون معاون                                                                                                    | للن ۲۵۰-۱۳۲۴                                           | تا                                       |
|                                                                                                    | 1241221                                                |                                          |
|                                                                                                    | ماير: ۲۵۱-۲۷۲۴<br>research-ve@ust<br>http://www.iust.a | acir<br>acir<br>cir                      |

تصویر ۳۴. نمونه قراردادطرح پژوهشی

بخش پنجم فرآیند ارایه پیشنهاد طرح پژوهشی و عقد قرارداد (بند الف) (کارشناس پژوهشی دانشگاه): برای چاپ نامه تسویه حساب قرارداد اعتبار پژوهشی از طریق گزارش فرم تایید طرح پژوهشی مرتبط با گرنت از این گزینه استفاده می شود.

مسیر اول: سیستم گلستان > منوی پژوهش> مبالغ و هزینههای اعتبار ویژه> اعتبار ویژه پژوهشی> فرم تایید طرح پژوهشی مرتبط با گرنت (تصویر-۳۵)

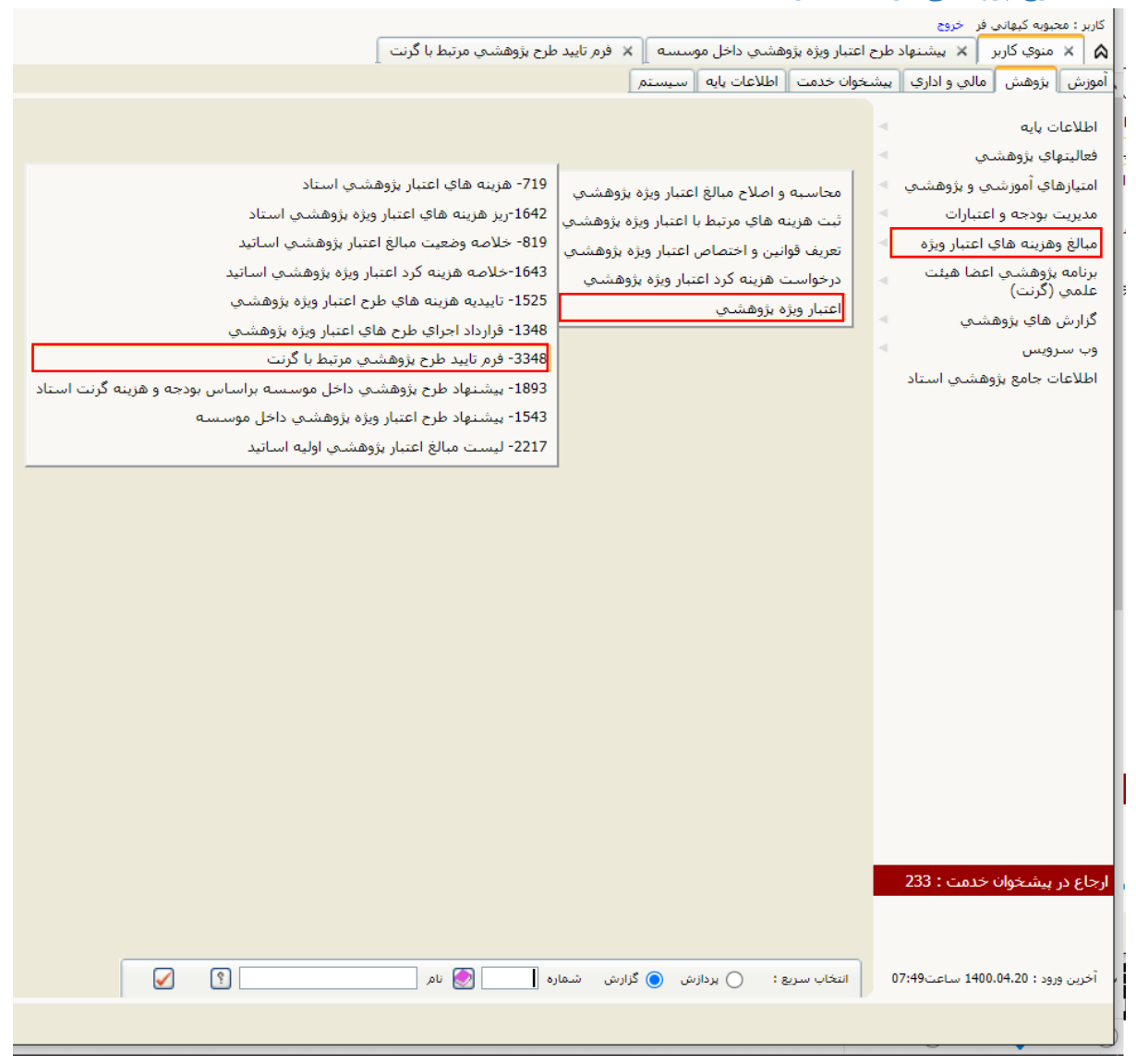

تصویر ۳۵. مسیر اخذ گزارش ۳۳۴۸ \_ فرم تایید طرح پژوهشی مرتبط با گرنت

مسیر دوم انتخاب سریع انتخاب گزارش و وارد کردن شماره گزارش ۳۳۴۸ و تیک قرمز رنگ تایید را میزنیم. (تصویر-۳۶)

| م و صنعت ایران                                                                                                    | به نام خدا<br>سـامانه جامع دانشـگاهـي گلسـتان - دانشـگاه علـ                      |                                                                                                    |
|----------------------------------------------------------------------------------------------------|-----------------------------------------------------------------------------------|----------------------------------------------------------------------------------------------------|
|                                                                                                    |                                                                                   | کاربر : مجبوبه کیهایی فر خروج<br>آمویش ایتوهیش امالی و ادارف اییشیخوان خدمت ا اطلامات پایه ایسیسیدم    |
| <ul> <li>قابل توجه کلیه همکاران:</li> <li>تقویم آموزشی مصوب و بریامه امتحانات نیم</li> <li>قابل توجه همکاران محترم تحصیلات تکمیلم<br/>میرو دستورات ابلاغ شده در مورد عدم تعریم<br/>معرا برای دانشجویان بردیس دانشگاهی ر<br/>امر به معای عدم تعریف دروانه/شیانه، به<br/>بردیس دانشگاهی فوعی دروس پردیس نر<br/>سیلاب، دانشجویان تنها دروس مورانه/شیانه، به<br/>در سیلاستان تعریف شده (با شماره 46 ش</li> </ul> |                                                                                   | قولين و آيين ناهه ها<br>استاد<br>درس<br>حرين<br>کورنه هاي آموزشي<br>اطلاحات جامع آموزشي استاد<br>سياير |
| ی > مالؤ وفریه ها اهار ویژه > اهار ویژه پزیشی > ایم<br>رسه با غرید.<br>ا موی اسایت ریزیه > اهار ویژه > اهار ویژه پزیشی > ایم ا<br>ا مور اسایت که معلو وفریه های اسار ویژه > ایم ا<br>کارشناستی میرسیاند:<br>ا یوچه به مصویات امور آموزش دانشگاه و د<br>ا یوچه اید و مولت دفاع از پروژه آنها به<br>ا میرد ایم و مولت دفاع از پروژه آنها به<br>دموات آموزشی دانشگاه ارسال نمایند.                              | رویه ا<br>نام الی چیز وه<br>بید طرح پزوششی م<br>بید طرح پزوششی مزیده با گریت<br>ا | الا شسارة<br>الاع 13<br>كوليش (3340 لوم 12                                                             |
|                                                                                                    |                                                                                   | ارجاع در پیشخوان خدمت : 233                                                                            |
|                                                                                                    | 🖌 🐑 🔄 نام (3348 م                                                                 | آخرین ورود ۱ 1400.04.20 ساعت22:38 انتخاب سریع ۱ 🔵 پردازش 💿 گزارش شیمار،                                |

تصویر ۳۶. مسیر انتخاب سریع اخذگزارش ۳۳۴۸ \_ فرم تایید طرح پژوهشی مرتبط با گرنت

در قسمت پارامترهای خاص نوع امتیاز، گروه امتیاز ویژه و تاریخ شروع که بصورت پیش فرض برای هر سال پانزدهم فروردین است را وارد می نماییم. (تصویر-۳۷)

|   | تاریز : محبوبه کیهانی فر خروج<br>۵ 🗙 منوع کاربر 🗍 🗙 بیشنهاد طرح اعتبار ویژه پژوهشتی داخل موسسه 🗍 🗴 فرم تایید طرح پژوهشتی مرتبط با گرنت |            |         |                       |                |                  |                               |                   |  |
|---|----------------------------------------------------------------------------------------------------|------------|---------|-----------------------|----------------|------------------|-------------------------------|-------------------|--|
|   |                                                                                                    |            |         |                       | ىت             | نني مرتبط با گرن | 334 _ فرم تاييد طرح پژوهش<br> | 8 🔞               |  |
| _ |                                                                                                    |            |         |                       |                |                  | اي خاص                        | بارامترھ          |  |
|   | تا مقدار                                                                                                    | از مقدار   | ان فیلد | عنوا                  | تا مقدار       | از مقدار         | عنوان فيلد                    |                   |  |
|   |                                                                                                    | <b>S</b> 1 | ە       | نوع امتياز اعتبار ويژ |                |                  | ٩                             | شماره نام         |  |
|   |                                                                                                    | 15/01/1398 |         | تاريخ شروع            |                |                  |                               | تاريخ نامه        |  |
|   |                                                                                                    |            |         | تاريخ پايان           |                | 0                | 0                             | نوع نامه          |  |
|   |                                                                                                    |            |         |                       |                | <b>S</b> 14      | اعتبار ویژه                   | گروه امتياز       |  |
|   |                                                                                                    |            |         |                       |                |                  | هاي عام استاد پژوهشـي         | بارامتره          |  |
|   |                                                                                                    | . ار       | مقد     | -                     | م بان ق ا      | بازى             | صعودی شکست و مرتب س           | نمایش             |  |
|   | تا                                                                                                    | از         | ե       | از                    | عنوان فيلد     | 1 2              | نزولي 8 7 6 5 4 3 8           | شكست              |  |
| 2 |                                                                                                    |            |         | 382246                | ستاد           | شماره اس         |                               |                   |  |
| 0 | 1                                                                                                    |            |         | 0                     | بژوهشـي اسـتاد | دانشكده          |                               |                   |  |
| 0 | 1                                                                                                    | 0          |         | 0                     | یشی استاد      | گروه پژوه        |                               |                   |  |
|   |                                                                                                    |            | 0       | 0                     | رك تحصيلى      | آخرین مد         |                               |                   |  |
|   | í                                                                                                    |            |         | 0                     | عبت استخدامی   | آخرين وظ         |                               |                   |  |
|   | 1                                                                                                    |            |         |                       | ]              | ا درین و         |                               |                   |  |
|   | 1                                                                                                    |            |         |                       | ]              | التاب            |                               |                   |  |
|   |                                                                                                    | •          |         |                       | باد            |                  |                               |                   |  |
|   |                                                                                                    |            |         |                       |                |                  |                               |                   |  |
|   |                                                                                                    |            |         |                       |                |                  |                               |                   |  |
|   |                                                                                                    |            |         |                       |                |                  |                               |                   |  |
|   |                                                                                                    |            |         |                       |                |                  |                               |                   |  |
|   |                                                                                                    |            |         |                       |                |                  |                               |                   |  |
|   |                                                                                                    |            |         |                       |                |                  |                               |                   |  |
|   |                                                                                                    |            |         |                       |                |                  |                               |                   |  |
|   |                                                                                                    |            |         |                       |                |                  |                               |                   |  |
|   |                                                                                                    |            |         |                       |                |                  |                               |                   |  |
|   |                                                                                                    |            |         |                       |                |                  |                               |                   |  |
|   |                                                                                                    |            |         |                       |                |                  |                               |                   |  |
|   |                                                                                                    |            |         |                       |                |                  |                               |                   |  |
|   |                                                                                                    |            |         |                       |                |                  |                               |                   |  |
|   |                                                                                                    |            |         |                       |                |                  |                               |                   |  |
|   |                                                                                                    |            |         |                       |                |                  |                               |                   |  |
|   |                                                                                                    |            |         |                       |                |                  |                               |                   |  |
|   |                                                                                                    |            |         |                       |                |                  |                               |                   |  |
|   |                                                                                                    |            |         |                       |                |                  |                               |                   |  |
|   |                                                                                                    |            |         |                       |                |                  | ے<br>کزارش                    | مقادیر<br>پیش فرض |  |

تصویر ۳۷. تعریف پارامترهای فرم تایید طرح پژوهشی مرتبط با گرنت

جهت پرینت نامه تسویه حساب قراردادطرح پژوهشی ترجیحا از مرور گر کروم استفاده شود و ابتدا از قسمت پایین صفحه گزینه مشاهده گزارش را انتخاب میکنیم سپس با راست کلیک بر روی صفحه گزینه print preview را انتخاب کرده از گزینه page setup

> Header, Footer - ۱ را Empty انتخاب می نماییم. ۲-گزینه Margin را در تمامی موارد صفر می نماییم. ۲- گزینه Print Background Colors and Images را انتخاب می نماییم. ۲- گزینه Enabale Shink to Fit را انتخاب می نماییم. (تصویر-۳۸)

| بسر تعالی<br>داشگاه علم دست بران<br>سرآمد دعلم وفنادری به میشرود دیکه آخرین دانش بنیان بیات:            | *                           | K.                      |
|----------------------------------------------------------------------------------------------------|-----------------------------|-------------------------|
| ٥.                                                                                                    | روهش و فناور:               | معاونت پژ               |
| یر محترم امور مالی دانشگاه                                                                              | مد                          |                         |
| - Les les                                                                                               | L                           |                         |
|                                                                                                    | A                           |                         |
| <u>به سو</u> ست قرم <del>گوار</del> گی ملی نهایی قرار داد طر <u>ح بژو</u> هشی تحت عتوان <sup>۲</sup>    |                             |                         |
| ر <del>ج</del> ۱۹۱۵ متعلق به آقای / خانم دکتر شهرام جدید عقو هیات علمی دانشگده ههندسی برق همراه تصویر   | ••                          |                         |
| رداد ارسال میشود. با توجه به ایتکه ۲۰۰۷ قرارداد در موعد مقرر انجام شده است، خواهشمتد. است نستور فرمانید | قر                          |                         |
| بت <u>به برد</u> اخت میلغ ریال بسورت ناخالع <u>ن برد</u> اختن و قطمی، در وجه مجری اقدام شود.            | -                           |                         |
|                                                                                                    |                             |                         |
|                                                                                                    |                             | 14.00                   |
|                                                                                                    |                             |                         |
| اميرحسين دوائي مركزي                                                                                    |                             | 1.000                   |
|                                                                                                    |                             |                         |
| معاون يژوهش و فناورى                                                                                    |                             |                         |
|                                                                                                    |                             |                         |
|                                                                                                    |                             |                         |
|                                                                                                    |                             |                         |
|                                                                                                    |                             |                         |
|                                                                                                    |                             |                         |
|                                                                                                    |                             |                         |
|                                                                                                    |                             |                         |
|                                                                                                    |                             |                         |
| يشت.                                                                                                    |                             |                         |
|                                                                                                    |                             |                         |
| - كارشتاس يژوهشى دلاشگاه (تسويه حساب)                                                                   | 17                          |                         |
| -آنام) خذر دکتر شفرام جدید معند میزد علمی دانشگذه مفندسی بع                                             |                             |                         |
|                                                                                                    | 10282                       |                         |
|                                                                                                    | 10                          |                         |
| 34.5                                                                                                    |                             |                         |
|                                                                                                    |                             | 1000                    |
|                                                                                                    | . خال: منگام                | ارد ميدان رسالت         |
|                                                                                                    | و صنعت ایران                | ابان دانشگاه علم        |
|                                                                                                    | 19479-1711                  | کد پستی : ۴             |
|                                                                                                    |                             | تلغن                    |
|                                                                                                    | YF11YF                      | • 1                     |
|                                                                                                    | vvrt-tal :<br>research-ve@i | iust.sc.ir<br>ust.sc.ir |

تصویر ۳۸. نمونه نامه تسویه حساب قراردادطرح پژوهشی

گزارش مالی ....... پروژه ......موضوع قرارداد شماره:.....

(صور تمجلس خريد و تحويل كالا)

جدول شماره ۱

اقلام به شرح ذیل بنا به ضرورت تامین آن و به موجب ماده ۳۴ آئین نامه مالی، معاملاتی دانشگاه علم و صنعت ایران خریداری و تماماً پس از تحویل به دانشکده/ پژوهشکده/ مرکز تحقیقات..............مورد استفاده قرار گرفته است و به استناد بند الف ماده ۳۰ آئین نامه مالی به حداقل بها و صرفه و صلاح دانشگاه میباشد.

| مبلغ کل پرداختی | شرح | رديف |
|-----------------|-----|------|
|                 |     |      |
|                 |     |      |
|                 |     |      |
|                 |     |      |
|                 |     |      |
|                 |     |      |
|                 |     |      |
|                 |     |      |
|                 |     |      |
|                 |     |      |
|                 |     | جمع  |

جدول شماره ۲

(هزینه های پرسنلی)

| امضا گیرنده<br>وجه | خالص پرداختی | ۵٪ مالیات | مبلغ کل<br>پرداختی | ساعات<br>همکاری با<br>پروژه | نام و نام<br>خانوادگی | رديف |
|--------------------|--------------|-----------|--------------------|-----------------------------|-----------------------|------|
|                    |              |           |                    |                             |                       |      |
|                    |              |           |                    |                             |                       |      |

نام و نام خانوادگی تحویل گیرنده: هزینه جدول مالی شماره ۱ و ۲

امضا تحويل گيرنده:

نام و نام خانوادگی پژوهشگر:

امضا:

گواهی می گردد

امضا: معاون پژوهش و فناوری

تصویر ۳۹. نمونه فرم گزارش مالی

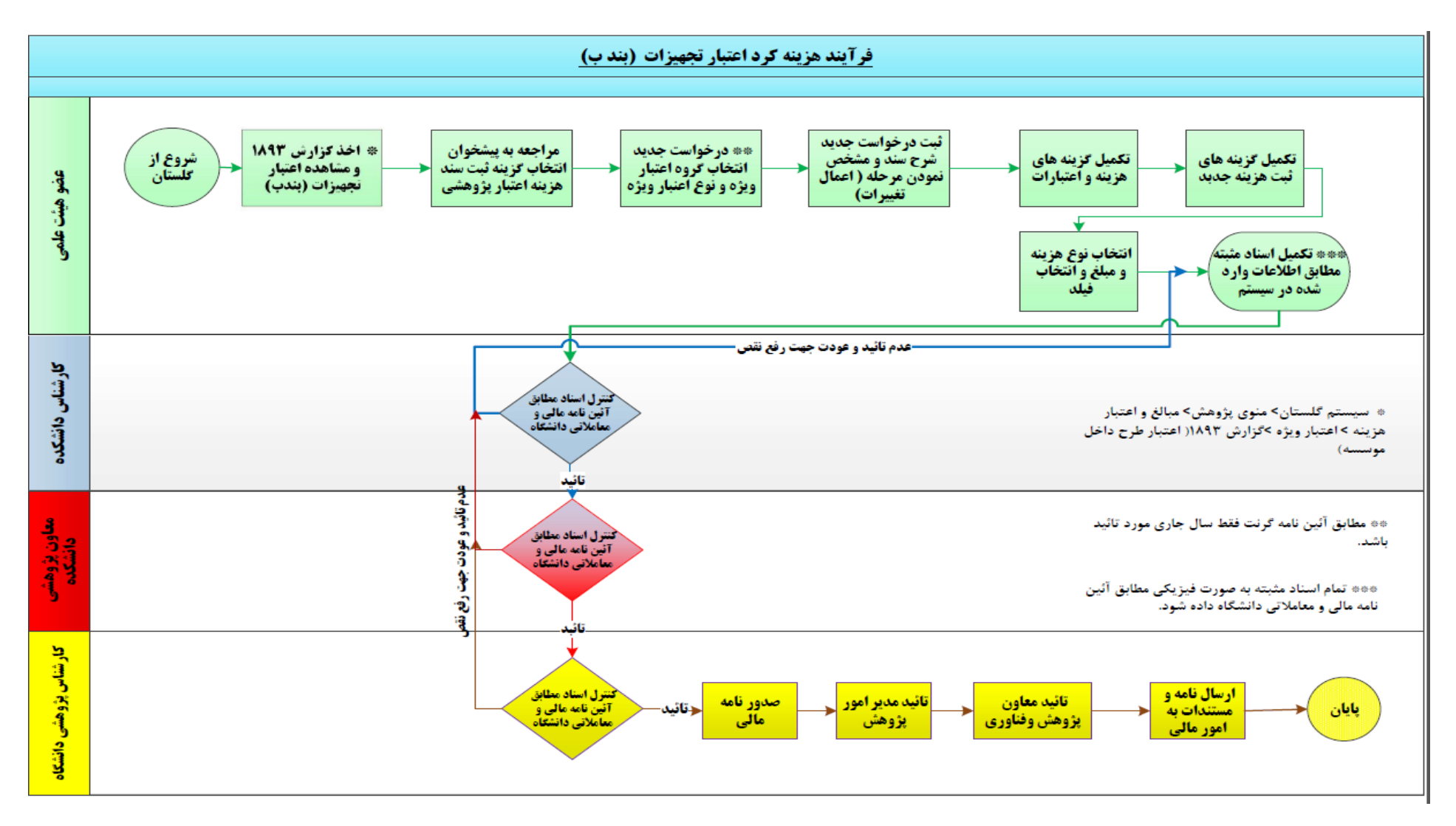

شکل ۲ – فرآیند هزینه کرد اعتبار تجهیزات (بند ب)

بخش اول فرآیند هزینه کرد اعتبار تجهیزات (بند ب): پس از اطلاع عضو هیات علمی از مبلغ اعتبار پژوهشی در بخش ب– هزینه خرید تجهیزات و سایر هزینهها (اعتبار اسنادی که مبلغ آن برابر ۶۰ درصد اعتبار پژوهشی هر عضو هیات علمی است.) (توضیحات صفحه ۱۰ همین راهنما) از قسمت منوهای اصلی سیستم گلستان و انتخاب پیشخوان خدمت فیلد ثبت سند هزینه اعتبار پژوهشی را انتخاب مینماییم و از قسمت بالای صفحه برروی گزینه درخواست جدید کلیک مینماییم و یا از طریق پردازش ۲۱۹۲۰ – درخواست هزینه کرد اعتبار ویژه پژوهشی اقدام به کار مینماییم. (تصویر ۲۰)

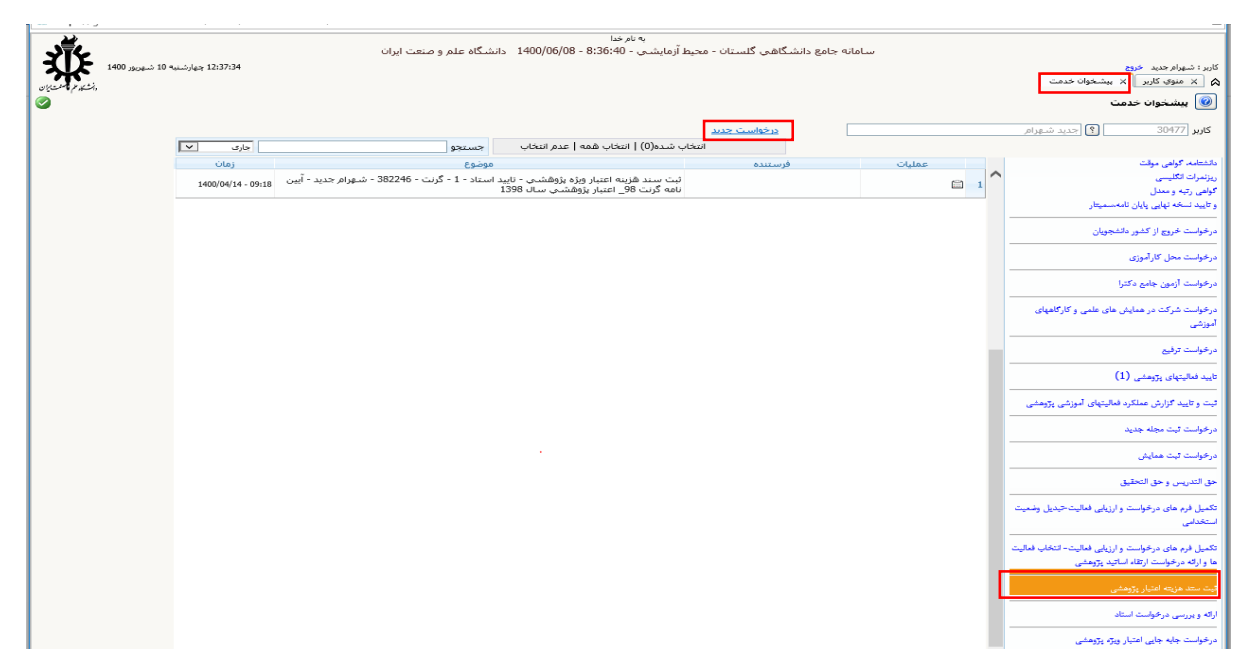

تصویر ۴۰. مسیر انتخاب فیلد ثبت سند هزینه اعتبار پژوهشی و ثبت درخواست جدید

در این مرحله لازم است گروه اعتبار ویژه و نوع اعتبار ویژه مشخص شود و سپس گزینه جستجو را از پایین صفحه انتخاب نمود و سپس با انتخاب گزینه ثبت درخواست جدید پنجره جدیدی باز میشود. (تصویر- ۴۱)

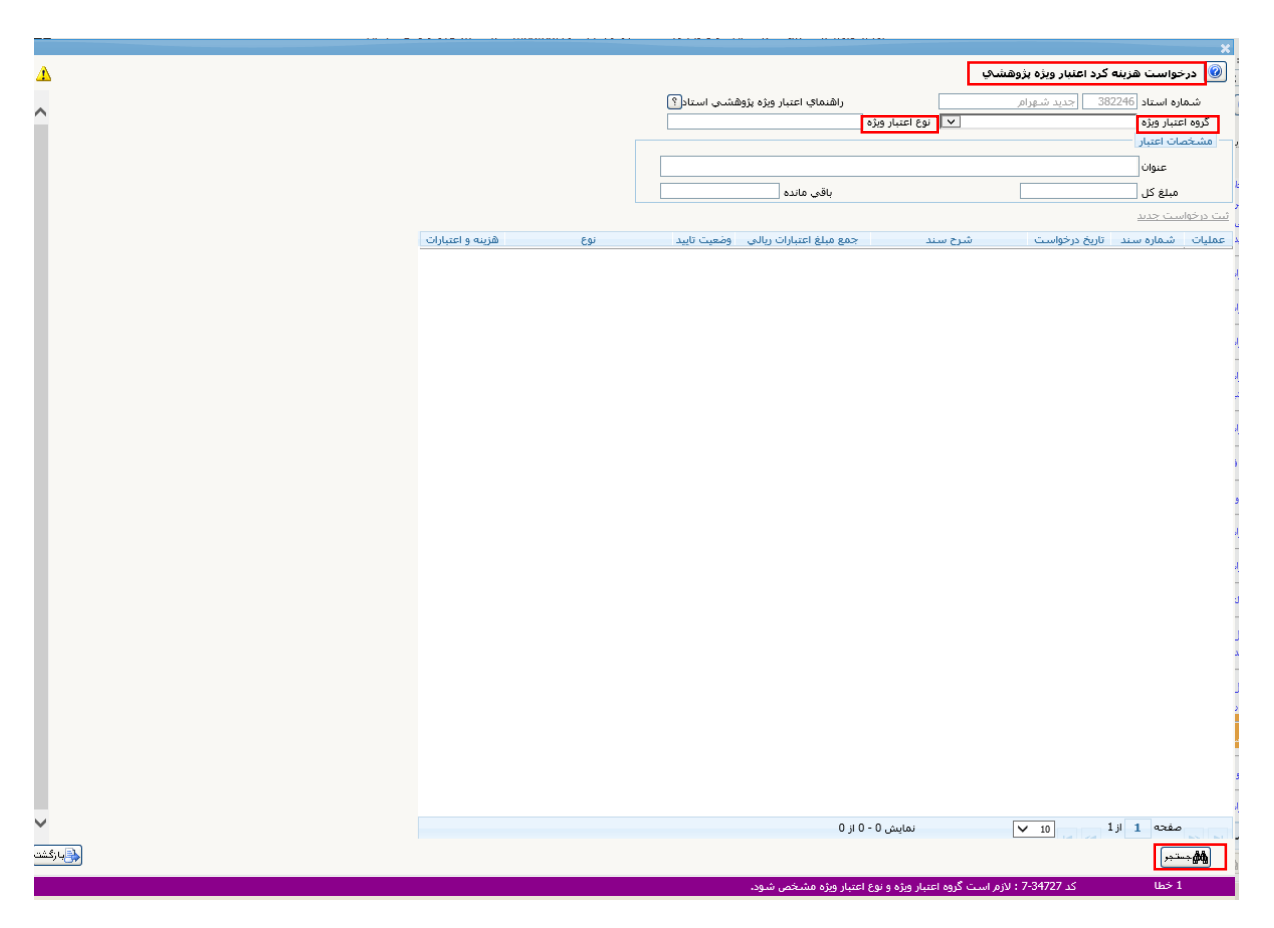

تصویر ۴۱. درخواست هزینه کرد اعتبار ویژه پژوهشی

پس از این مرحله پنجره جدیدی باز میشود که اطلاعات این قسمت فعلا در دانشگاه کاربردی نبوده و قابل حذف از سیستم نیز نمیباشد و بایست اطلاعات آن را تکمیل نموده و گزینه اعمال تغییرات را از پایین صفحه انتخاب مینماییم تا فیلد هزینه و اعتبارات فعال شود. (تصویر- ۴۲)

|   |                                            | ×                                |
|---|--------------------------------------------|----------------------------------|
| 0 |                                            | 🕑 ثبت سند هزینه                  |
|   | _                                          |                                  |
|   |                                            | نوع سند 🔅 ثبت و تایید هزینه ها 🗸 |
|   | تاريخ درخواست (1400 / 04/ 14               | شهاره سند 1                      |
|   |                                            | شرح سند مرحله اول                |
|   |                                            | پرداخت                           |
|   |                                            | نحوه پرداخت وارېز به حساب 💌      |
|   | کد شعبه 111                                | کد بانک ملی                      |
|   | نام صاحب حساب [جدید شهرام                  | شماره حساب 111                   |
|   |                                            | مشخصات                           |
|   | تاريخ سند هزينه 🔢 / / 🔒 🙀 مزينه و اعتبارات | شماره سند هزينه                  |
|   |                                            |                                  |
|   |                                            |                                  |
|   |                                            |                                  |
|   |                                            |                                  |
|   |                                            |                                  |
|   |                                            |                                  |
|   |                                            |                                  |
|   |                                            |                                  |
|   |                                            |                                  |
|   |                                            |                                  |
|   |                                            |                                  |
|   |                                            |                                  |
|   |                                            |                                  |
|   |                                            |                                  |
|   |                                            |                                  |
|   |                                            | الملاح 👔 الملاح                  |
|   | و با موفقیت انجام شد.                      | 1 پيغام عمليات جستج              |

تصوير ۴۲. ثبت سند هزينه

با کلیک بر روی گزینه هزینه و اعتبارات پنجره جدیدی باز می شود که در آن می توان اقدام به ثبت هزینه جدید نمود. (تصویر-۴۳)

|        |                                  | [<br>عدم تابید                             | ]<br>صريافته<br>تابيد نهايي | درخواست (140 / 04 / 140<br>مشاهده اعتبارات اختما<br>مشاهده جمع هزيته ها | تاريخ             | م سند [<br>ره سند [<br>راه ريالۍ [101,000,000]<br>انځاب ساير اعتباراتي<br>اماي ريالې (101,000,000] | فزینه ها<br>شما<br>ییار<br>بیلغ اعتبار<br>ینه<br>و هزینه ه | یت و تایید د<br>شخصات اع<br>جمع د<br>جمع شخصات هر<br>جمع |      |
|--------|----------------------------------|--------------------------------------------|-----------------------------|-------------------------------------------------------------------------|-------------------|----------------------------------------------------------------------------------------------------|------------------------------------------------------------|----------------------------------------------------------|------|
|        | توضيحات                          | يخ فاكتور مستندات<br><u>ارسال</u><br>ايجاد | شماره فاکتور تارا           | ل مبلغ<br>100,000,000                                                   | واحد يوا<br>ريالي | نوع هزینه<br>پرداخت دانشجویی<br>آزمایشگاه مرکزی و<br>آزمایشگاه های<br>سامانه بیت                   | رديف<br>1<br>2                                             | عملیات<br>* 2<br>* 2                                     | 1    |
|        | ره فاکنور<br>ج فاکنور <u>/ /</u> | شما<br>ارز<br>ایجاد                        |                             | لوغ هرينه<br>مشغ<br>توضيحات                                             |                   |                                                                                                    |                                                            |                                                          |      |
|        |                                  |                                            |                             |                                                                         |                   |                                                                                                    |                                                            |                                                          |      |
| بازگشت | ۶.                               |                                            |                             | نمايش 1 - 2 از 2                                                        |                   | ✓ 10 1                                                                                             | از .<br><u>میر</u>                                         | ا <sub>حدا</sub> صفحه<br>جستجر                           | - da |

تصویر ۴۳. ثبت و تایید هزینهها

لازم به ذکر است مطابق آییننامه اعتبار پژوهشی سقفهای درصدی مجاز بر روی مبالغ پیادهسازی شده است و اجازه درج مبالغ بالاتر از سقف آیین نامهای وجود ندارد.

ماده ۴: نحوه هزينه كرد

هر عضو هیئت علمی می تواند اعتبار پژوهشی خود را در راستای دو سرفصل زیر به صورت ذیل هزینه نماید.

**تبصره ۳**: اعتبار مربوط به سرفصل ب با ارائه اسناد مثبته مالی مطابق مقررات و آییننامههای مالی معاملاتی دانشگاه به تشخیص مجری در موضوعهای زیر قابل هزینه *ک*رد است:

۴-۱- خرید، نصب و تعمیر تجهیزات پژوهشی و آزمایشگاهی، خرید مواد مصرفی جهت انجام آزمایش و استفاده از خدمات آزمایشگاهی؛

۲-۴- انجام مأموریت های علمی معتبر داخلی و خارجی مطابق آیین نامه مربوطه؛

۴-۳- هزینههای شرکت دانشجویان در همایشهای علمی خارج از کشور (مختص دانشجویان تحصیلات تکمیلی) و همایشهای علمی داخلی؛

۴-۴- کلیه هزینههای چاپ اول مربوط به تألیف، ترجمه یا تدوین کتب توسط شورای انتشارات دانشگاه، دانشگاههای مادر و ناشر یا دانشگاه معتبر بینالمللی.

۴–۵- سقف مربوط به ردیف خدمات اداری، تایپ و تکثیر، ویراستاری متون، ترجمه و حمل و نقل مرتبط با فعالیتهای پژوهشی معادل ۱۵٪ از بند ب تا سقف نصف میانگین امتیاز اعتبار پژوهشی دانشگاه تعیین می،اشد. ۴-۶- پرداخت کمک هزینه پژوهشی دانشجو حداکثر معادل ۵۰٪ اعتبار بند ب میباشد. جهت استفاده از این اعتبار هر عضو هیئت علمی قبل از عقد قرارداد میزان مورد نظر خود را مشخص مینماید. این اعتبار به صورت مستقیم با گزارش عضو هیئت علمی به حساب دانشجویان واریز خواهد شد.

۴-۷- برای آن گروه از دانشجویانی که تاخیر در فارغالتحصیلی دارند پرداخت کمک هزینه پژوهشی دانشجو حداکثر تا سقف ۷۵٪ اعتبار بند ب افزایش مییابد.

۴-۸- خرید کتاب، بسته نرمافزاری و دیگر منابع علمی برای دانشگاه؛

۴-۴- هزینه چاپ مقاله Q1 وQ2 در مجلات ISI (نمایه شده در Web of Science)؛

۴-۱۰- حق ثبت نام همایش و عضویت در مجامع علمی؛

۴–۱۱- هزينه ثبت اختراع؛

۴–۱۲– در صورت صدور حکم با رعایت ضوابط دانشگاه هزینه حق ماموریت سفر دوم عضو هیات علمی به همایشهای علمی معتبر بینالمللی؛

۴-۱۳- هزینه کرد در انجام ماموریت فرصت مطالعاتی به تشخیص معاون پژوهش و فناوری؛

۴-۴- هزینههای مربوط به شرکت در جلسات دفاع به عنوان استاد راهنمای مشترک رساله یا پایاننامه در دانشگاههای خارج از کشور منوط به صدور حکم ماموریت و رعایت مقررات؛

۴–۱۵- هزینههای مربوط به دعوت از پژوهشگران دانشگاههای خارج از کشور جهت بازدید از دانشگاه و همکاری علمی (مشروط به ارائه یک سخنرانی علمی در دانشگاه).

**تبصره ۴:** در مواردی که عضو هیئت علمی درخواست خرید تجهیزاتی را داشته باشد که برای انجام پژوهش ضروری است و در موضوعهای بالا پیش بینی نشده است (مانند لپ تاپ، رایانه، یخچال، دوربین و غیره) بایست درخواست مورد نظر جهت تصمیم سازی به معاونت پژوهش و فناوری اعلام شود. در صورت اعلام موافقت، نسبت به خرید اقدام نماید و حداقل فاصله درخواست جدید از درخواست قبلی پنج سال است.

**تبصره ۵:** در صورت تخصیص اعتبار از محل بودجه تملک دارایی سرمایهای (تجهیزات) دانشگاه، رعایت سقف مربوطه در هزینههای سرفصل ب ضروری است.

**تبصره ۶:** هزینه های مربوط به اسناد ارزی به صورت ریالی و بر مبنای ارایه فاکتور از صرافی معتبر قابل پرداخت است.

سپس عضو هیات علمی مطابق اسناد مثبته (مطابق با آیین نامه مالی و معاملاتی دانشگاه) را به صورت فیزیکی تحویل کارشناس دانشکده مینماید تا ایشان پس از مطابقت و بررسی اسناد و کنترل عدم مغایرت با اطلاعات ثبت شده در سیستم مدارک را تایید نماید یا چنانچه مغایرتی دارد جهت اصلاح عودت نماید.(تصویر - ۴۴)

بخش دوم فرآیند هزینه کرد اعتبار تجهیزات (بند ب) (کارشناس پژوهشی دانشکده): در این بخش کارشناس پژوهشی دانشکده از مسیر انتخاب پیشخوان خدمت از منوهای اصلی سیستم گلستان >ثبت سند هزینه اعتبار پژوهشی اسناد مثبته و اطلاعات ثبت شده در سامانه را کنترل مینماید و در صورت رعایت آیین نامه مالی و معاملاتی دانشگاه برای معاون پژوهشی دانشکده ارسال مینماید.

|                  |                                        |                                     |                                                             |                          |            |           |       | 🔘 بیشخوان خدمت                                                                                 |
|------------------|----------------------------------------|-------------------------------------|-------------------------------------------------------------|--------------------------|------------|-----------|-------|------------------------------------------------------------------------------------------------|
|                  |                                        |                                     |                                                             |                          |            |           |       | کاربر ۳۳۲۷۷ 🔋 اسدی مریم                                                                        |
| جاری 🗸           |                                        | جستجو                               | نخاب همه   عدم انتخاب                                       | انتخاب شده(0)   از       | A 347 JULY |           | chies |                                                                                                |
| 14++/+#/10-17:07 | سی دانشکده - ۱ - گرنت - ۳۸۲۲۴۶ -<br>۱۲ | بد کارشناس پژوهش<br>پژوهشنی سال ۱۹۸ | ینه اعتبار ویژه پژوهشـی - تای<br>- آنین نامه گرنت ۹۸ اعتبار | ثبت سند هز<br>شهرام جدید | م          | جدید شهرا | 2750  | پژوهشی(برق) (10)<br>                                                                           |
|                  |                                        |                                     |                                                             |                          |            |           |       | درخواستهای آموزشی حالی:<br>حذف اضطر از ی                                                       |
|                  |                                        |                                     |                                                             |                          |            |           |       | حقف موجه <sup>- 2</sup><br>کنینه                                                               |
|                  |                                        |                                     |                                                             |                          |            |           |       | کلیل به آموز کل محور<br>کیک نام وکسویه بالناخین                                                |
|                  |                                        |                                     |                                                             |                          |            |           |       | درخواست شرکت در همایش های علمی و کارگاههای آموژشی<br>                                          |
|                  |                                        |                                     |                                                             |                          |            |           |       | درخواست ترفیع                                                                                  |
|                  |                                        |                                     |                                                             |                          |            |           |       | تاييد فعالينهای پژوهشی (9)                                                                     |
|                  |                                        |                                     |                                                             |                          |            |           |       | درخواست ثبت مجله جديد                                                                          |
|                  |                                        |                                     |                                                             |                          |            |           |       | درخواست ثبت همایش                                                                              |
|                  |                                        |                                     |                                                             |                          |            |           |       | تکمیل فرم های درخواست و ارتپایی فعالیت-انتخاب فعالیت ها و اراد<br>درخواست ارتفاه اسانید پژوهشی |
|                  |                                        |                                     |                                                             |                          |            |           |       | تېت سند هزېنه اعتبار پژوهشی (1)                                                                |
|                  |                                        |                                     |                                                             |                          |            |           |       | درخواست جابه جايى اعتبار ويژه پژوهشى                                                           |
|                  |                                        |                                     |                                                             |                          |            |           |       |                                                                                                |
|                  |                                        |                                     |                                                             |                          |            |           |       |                                                                                                |
|                  |                                        |                                     |                                                             |                          |            |           |       |                                                                                                |
|                  |                                        |                                     |                                                             |                          |            |           |       |                                                                                                |
|                  |                                        |                                     |                                                             |                          |            |           |       |                                                                                                |
|                  |                                        |                                     |                                                             |                          |            |           |       |                                                                                                |
|                  |                                        |                                     |                                                             |                          |            |           |       |                                                                                                |
|                  |                                        |                                     |                                                             |                          |            |           |       |                                                                                                |
|                  |                                        |                                     |                                                             |                          |            |           |       |                                                                                                |
|                  |                                        |                                     |                                                             |                          |            |           |       |                                                                                                |

تصویر ۴۴. درخواست ثبت سند هزینه اعتبار پژوهشی اعضای هیات علمی در پیشخوان کارشناس پژوهشی دانشکده

بخش سوم فرآیند هزینه کرد اعتبار تجهیزات (بند ب) (معاون پژوهشی دانشکده): در این بخش معاون پژوهشی دانشکده از مسیر انتخاب پیشخوان خدمت از منوهای اصلی سیستم گلستان >ثبت سند هزینه اعتبار پژوهشی اسناد مثبته و اطلاعات ثبت شده در سامانه را کنترل مینماید و در صورت رعایت آیین نامه مالی و معاملاتی دانشگاه برای دفتر امور پژوهش ارسال مینماید. (تصویر- ۴۵)

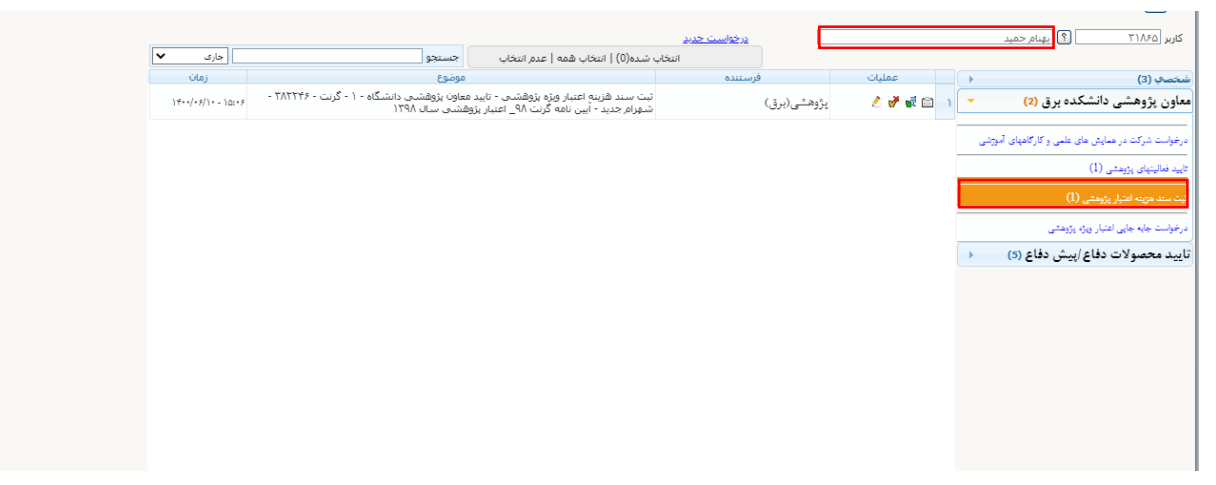

تصویر ۴۵. درخواست ثبت سند هزینه اعتبار پژوهشی اعضای هیات علمی در پیشخوان معاون پژوهشی دانشکده

بخش چهارم فرآیند هزینه کرد اعتبار تجهیزات (بند ب) (کارشناس پژوهشی دانشگاه): در این بخش کارشناس پژوهشی دانشگاه از مسیر انتخاب پیشخوان خدمت از منوهای اصلی سیستم گلستان >ثبت سند هزینه اعتبار پژوهشی کنترل نهایی را پس از وصول و تطبیق با اسناد مثبته انجام میدهد. (تصویر- ۴۶)

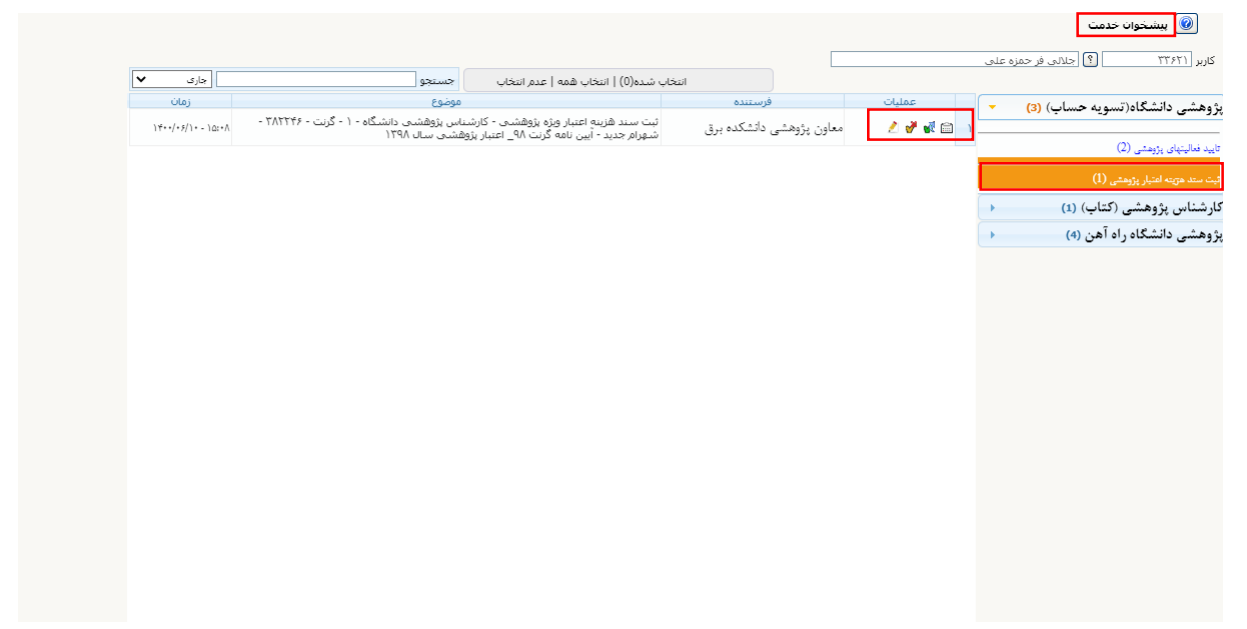

تصویر ۴۶. درخواست ثبت سند هزینه اعتبار پژوهشی اعضای هیات علمی در پیشخوان کارشناس پژوهشی دانشگاه

در طول مدت مراحل فرآیند تسویه حساب هزینه کرد اعتبار تجهیزات عضو هیات علمی از طریق مشاهد گردش کار میتواند مشاهده نماید که کار در چه مرحلهای است. (تصویر- ۴۷)

|                    |                                       |                                                                                          |                                                                 |                                       |                                                               | بيشخوان خدمت                                                                                                    |                                                                                                    |
|--------------------|---------------------------------------|------------------------------------------------------------------------------------------|-----------------------------------------------------------------|---------------------------------------|---------------------------------------------------------------|----------------------------------------------------------------------------------------------------|----------------------------------------------------------------------------------------------------|
|                    |                                       | <u>ت جديد</u>                                                                            | درخواست                                                         |                                       | تديد شهرامر                                                   | > 🔋 ٣٠٢                                                                                                    | کاربر ۷۷                                                                                                    |
| جارى 🖌             | تو                                    | انتخاب شده(1)   انتخاب همه   عدم انتخاب جسته                                             |                                                                 |                                       |                                                               |                                                                                                    |                                                                                                    |
| زمان               |                                       | موضوع                                                                                    | فرستنده                                                         | مليات 🖌                               | •                                                             |                                                                                                    | کمپته<br>تورید م آمری                                                                                                    |
| 14++(+4)14 - +8114 | ۱ - گرنت - ۳۸۲۲۴۶ - شهرام جدید - آیین | ثبت سند هزینه اعتبار ویژه پژوهشی - تابید استاد -<br>نامه گرنت ۹۸_ اعتبار پژوهشی سال ۱۳۹۸ |                                                                 |                                       |                                                               | رس مقور<br>ويه باتاخير                                                                                                    | تېت تام وتسو<br>ئېت تام وتسو                                                                                                |
|                    |                                       |                                                                                          |                                                                 |                                       |                                                               | ت مهماتی به سایر دانشگاه ها                                                                                                    | ثيت درخواسا                                                                                                    |
|                    |                                       |                                                                                          |                                                                 |                                       |                                                               | فت مدارک شامل:                                                                                                    | تقاضای دریاهٔ                                                                                                    |
|                    |                                       |                                                                                          |                                                                 |                                       |                                                               | اهی موقت                                                                                                    | دائشتامه، گوا                                                                                                    |
|                    |                                       |                                                                                          |                                                                 |                                       |                                                               | ميني<br>و معدل                                                                                                    | ریژنمرات اندا<br>گواهی شه و                                                                                                 |
|                    |                                       |                                                                                          |                                                                 |                                       |                                                               | و سندن<br>• تھایی پایان تامەسمىتار                                                                                                    | و تایید تسخه                                                                                                    |
|                    |                                       | 316470 JS ANS AND DA                                                                     |                                                                 |                                       | -                                                             | X                                                                                                    | د. غواست غ                                                                                                    |
|                    |                                       |                                                                                          |                                                                 |                                       | , کار:                                                        | دسته گردش                                                                                                    |                                                                                                    |
|                    |                                       |                                                                                          |                                                                 |                                       | 1                                                             | حل کارل <mark>ہ</mark><br>1. ش. بر مصلیا                                                                                                    | درخواست مه                                                                                                    |
|                    |                                       |                                                                                          |                                                                 | يصامدا بمغد شهمت                      | سبارپروسی<br>اند شد. در ه                                     | مون جاہ<br>دیا گی شکا                                                                                                    | درخواست آزم                                                                                                    |
| توضيحات            | وضعيت                                 | مرحله                                                                                    | سمت                                                             | ینه اعتبار ویره پروهشت<br>اقدام کننده | ر، لیک سید طر<br>تاریخ ارسال                                  | رکت در ا تاریخ دریافت                                                                                                    | درخواست شر                                                                                                    |
|                    | تاييد                                 | تاپيد استاد                                                                              | 1                                                               | جدید شهرام                            | 1400/04/15<br>12:53                                           | 1400/04/14<br>فيع 18 : 99                                                                                                    | درخواست تره                                                                                                    |
|                    | تاييد                                 | تاپید کارشناس پژوهشی دانشکده                                                             | پژوهشی(برق)                                                     | اسدي مريم                             | 1400/06/10<br>15:06                                           | 1400/04/15<br>12 : 53 ای پژید                                                                                                    | تاييد فعاليتها                                                                                                    |
|                    |                                       |                                                                                          |                                                                 |                                       | 1400/06/100                                                   | 1400/06/10                                                                                                    |                                                                                                    |
|                    | تاييد                                 | تاپید معاون پژوهشی دانشنگاه                                                              | معاون يروهشى دانشكده                                            | بهنام خميد                            | 1400/06/10                                                    | 15 . 00                                                                                                    |                                                                                                    |
|                    | تاييد                                 | تاييد معاون پژوهشتې دانشنگاه                                                             | معاون پژوهشی دانشکده<br>برق                                     | بهنام فميد                            | 1400/08/10                                                    | ګټارش د 06 : 15                                                                                                    | ثبت و تایید <sup>م</sup>                                                                                                    |
|                    | تاييد                                 | تایید معاون پژوهشدی دانشگاه<br>کارشناس پژوهشدی دانشگاه                                   | معاون پژوهشی دانشکده<br>برق<br>بندهش دانشگاه(تسمیه              | بهادر خفيد                            | 15 : 08                                                       | کزارش : 15 : 06<br>ت مجله<br>1400/06/10                                                                                                    | ثبت و تایید ۲<br><br>درخواست ثب                                                                                             |
|                    | تاييد                                 | تایید معاون بژوهشتی دانشتاه<br>کارشناس بژوهشتی دانشگاه                                   | معاون پژوهشی دانشکده<br>برق<br>پژوهشی دانشگاه(تسویه<br>حساب)    | بهام خمید                             | 15:08                                                         | توارش : 15 : 06 :<br>ت مجله<br>1400/06/10<br>ت همایه<br>ت همایه                                                                                                    | ثبت و تایید <sup>۲</sup><br>درخواست ئب<br>درخواست ئب                                                                        |
|                    | تاييد<br>ا                            | تابىد مەرە بېرۇششىي داشىخاە<br>كارشىداس بۇۋىشىيى دانشىگاە                                | معاون پژوهشی دانشکده<br>برق<br>پژوهشی دانشگاه(تسویه<br>حساب)    | بهام خفید                             | 15 : 08                                                       | کوارش : 15 : 06<br>۵۰ مجله<br>۱400/06/10<br>۵۶ : 08<br>۱۵ : معلم                                                                                                    | ئبت و تاپيد <sup>م</sup><br>درخواست لب<br>درخواست لب<br>حد الندر س                                                          |
|                    | تاييد                                 | ئايىد مەرەپ بېرۇششىي دانشىكاە<br>كارشىغاس يۇرۇشتىي دانشىگاە                              | معاون پژوهشی دانشکده<br>برق<br>پژوهشی دانشگاه(تسویه<br>حساب)    | بهام خمید                             | 15:08                                                         | کوارش ، 60 : 15<br>ت مجله<br>1400/06/10<br>ت همای<br>ت همای<br>و حق التحقیق                                                                                                    | ثبت و تاييد ؟<br>درخواست ك<br>درخواست ك<br>حق الندريس                                                                       |
|                    | نايد<br>                              | ئايىد مەرە بازوغشىي دانشىكاە<br>كارشىانى بزوغشىي دانشىگاە                                | معاون پژوهشی دانشگده<br>برق<br>پژوهشی دانشگاه(تسویه<br>حساب)    | بهادم حميد                            | 1400/06/10<br>15 : 08<br>ت-تبديل وغعيت                        | کوارش : 60 : 15<br>ت مجله<br>ت مجله<br>ت همای<br>ت همای<br>ب و حق التحقیق<br>بای درخواست و ارتیایی فعالین                                                                                                    | ئیت و تایید ۲<br>درخواست ک<br>درخواست ک<br>حق الندریس<br>تکمیل فرم ه<br>استنداد                                             |
| _                  | نايد<br>                              | تابید معزود بزوهشدی دانشگاه<br>کارشناس پژوهشدی دانشگاه                                   | معاون پژوهشی دانشگده<br>برق<br>پژوهشی دانشگاه(تسویه<br>حساب)    | یوندر خدید                            | 1400/06/10<br>15 : 08<br>ت-تيديل وضعيت                        | تۇراپى 60 : 15 - 16<br>- مجل<br>- مجل<br>- محل<br>- محل<br>-<br>مما<br>- محل<br>-<br>مما<br>- محل<br>-<br>مما<br>- محل<br>-<br>مما<br>- محل<br>-<br>مما<br>- محم<br>-<br>مما<br>- محم<br>-<br>مما<br>- مما<br>-<br>مما<br>- مما<br>-<br>مما<br>- مما<br>-<br>مما<br>- ممم<br>-<br>ممما<br>- مما-<br>-<br>مما-<br>-<br>مممممما<br>-<br>ممم<br>-<br>ممم<br>-<br>ممم<br>-<br>ممم<br>-<br>ممم<br>- | ئيت و تاييد ؟<br>درخواست ٿيد<br>درخواست ٿي<br>درخواست ٿي<br>تکميل فرم ه<br>استخدامي                                         |
|                    | تاييد<br>                             | تابىد مەرەب يۈرۈشتىنى داشتىخاە<br>كارشىناس پژوھشىيى داىشىگاھ                             | معاون پژوهشی دانشگده<br>برق<br>پژوهشی دانشگاه(تسویه<br>حساب)    | لهام خنيد                             | 1400/06/10<br>15 : 08<br>حبديل وغميت<br>د-التخاب فعاليت ها    | تۇراپى 60 : 15 - 16<br>- مجل<br>- مجل<br>- محل<br>- محل<br>-<br>محل<br>- محل<br>-<br>محم<br>-<br>محم<br>-<br>محم<br>-<br>محم<br>-<br>محم<br>-<br>مما<br>-<br>مم<br>-<br>-<br>مم<br>-<br>-<br>-<br>-<br>-<br>-<br>-<br>-<br>-<br>-                                                                                                    | ئيت و تاييد ؟<br>درخواست ٿيد<br>درخواست ٿي<br>حق التدريس<br>تکميل فرم ه<br>تکميل فرم ه                                      |
|                    | تاييد<br>                             | ئايىد مەرب بارۇششىي داشىخاە<br>كارشىناس يزوهشىي داىشىگاە                                 | معاون پژوهشی دانشگده<br>برق<br>پژوهشی دانشگاه(تسویه<br>حساب)    | بهام خليد                             | 1400/00/10<br>15 : 68<br>د خيديل وشعيت<br>2- التغاب فعاليت ها | تراری و 60 : 15 :<br>ت مجله<br>ت مجله<br>ت صابع<br>ت صابع<br>مای درخواست و ارزیابی فعالیت<br>مای درخواست و ارزیابی فعالیت<br>ت ارتقاه اساتید پزوهشی                                                                                                    | ئېت و تاييد ۲<br>درخواست لېد<br>درخواست لېد<br>هق الندريس<br>تکميل فرم د<br>تکميل فرم د<br>اراله درخواس                     |
|                    | تاييد<br>                             | ئايىد مەرە بازۇشلىپ داشىخاە<br>كارشىغانى بۇۋىشىىى دانشىگاە                               | معاون پژوهنی داننگاه(سوی<br>برق<br>پژوهنی داننگاه(سویه<br>حساب) | یهام خلید<br>                         | 1400/00/10<br>15 : 08<br>تحيديل وشعيت<br>ت-تبدال فعاليت ها    | کورنی 60 : 15 : 10<br>ت دیدان<br>1400/06/10<br>15 : 08<br>دان درخوانت و ارزیابی غدایند<br>دان درخوانت و ارزیابی غدایند<br>دان درخوانت و ارزیابی غدایند<br>برای درخوانت و ارزیابی غدایند<br>برای درخوانت و ارزیابی غدایند<br>برای درخوانت و ارزیابی غدایند                                                                                                    | تبت و تابيد ؟<br>درخواست ب<br>درخواست ب<br>می الندریس<br>می الندریس<br>الندریس<br>تکمیل فرم ه<br>الاه درخواس<br>تیت ستند هر |

تصویر ۴۷: مشاهده روند گردش کار درخواست ثبت سند هزینه اعتبار پژوهشی

پس از تایید کارشناس دانشگاه نامه پرداخت مالی توسط کارشناس دانشگاه صادر می شود پس از این مرحله نامه توسط مدیر امور پژوهش و معاون پژوهشی دانشگاه تایید و جهت پرداخت به امور مالی دانشگاه ارسال می شود. (تصویر- ۴۸)

| بسرتعایی                                                                                                    | Ste                                                        |
|----------------------------------------------------------------------------------------------------|------------------------------------------------------------|
| والمحكوم وسنت بيان                                                                                                    | ALL                                                        |
| سرآمد علم وفادری بیشرود کارآ فرخی دانش نیان بیش                                                                                            | آشتگاه (استشایان<br>ناسیس ۱۳۰۸                             |
| باورى                                                                                                    | معاونت پژوهش و ف                                           |
|                                                                                                    | 1                                                          |
|                                                                                                    | 1                                                          |
| یر محترم امور مالی دانشگاه                                                                                                    |                                                            |
|                                                                                                    |                                                            |
|                                                                                                    |                                                            |
| سلام و احترام،                                                                                                    | ala di second                                              |
| يوسيب الجار بنتوسياة بوالآام لائنا شفرام حديد هتي مبان عليا دانشكيو معندين ورتا تاريقنا سالة ووروروس بال                                   |                                                            |
|                                                                                                    |                                                            |
| ورت معارفی، متعدی ارتبال می سود خواصطند من <del>اع ک</del> خل طبار درساندان از در جنیز معاوم <u>ان رو</u> می و هدوری مسور فرمدید.<br>مرابع |                                                            |
| یت <u>به برد</u> لات میلغ ۵٬۰۰۰٬۰۰۰٬۰۰۱٬ بهان بهورت فکمی، در وجه نمیرده قدام شود.                                                          |                                                            |
|                                                                                                    | D-Decare                                                   |
|                                                                                                    |                                                            |
|                                                                                                    |                                                            |
|                                                                                                    |                                                            |
| اغیرحسین دوایی مردری                                                                                                    |                                                            |
| معاون يزوهش وفناورى                                                                                                    |                                                            |
|                                                                                                    |                                                            |
|                                                                                                    |                                                            |
|                                                                                                    | 1.00000000                                                 |
|                                                                                                    |                                                            |
|                                                                                                    |                                                            |
|                                                                                                    | 1.0.0.00000                                                |
|                                                                                                    |                                                            |
| ست.<br>زشتانی <del>سوره میاسط</del> ر زناد                                                                                                 | Hau<br>18-                                                 |
| اى نكتر شهرام بنهاد هم ميات هلس دفتكنه بهناسييرق                                                                                           | 6-                                                         |
|                                                                                                    |                                                            |
|                                                                                                    |                                                            |
|                                                                                                    |                                                            |
|                                                                                                    |                                                            |
|                                                                                                    |                                                            |
|                                                                                                    | - character                                                |
|                                                                                                    |                                                            |
|                                                                                                    |                                                            |
| X.                                                                                                    |                                                            |
|                                                                                                    |                                                            |
| 24                                                                                                    | بران: ميدان رسالت- خيابان هن                               |
| ىلى .                                                                                                    | میابان دانشگاه علم و سنعت ایر                              |
| 18                                                                                                    | کد پستی : ۸۲۶-۱۳۱۱۴                                        |
| YY                                                                                                    | تلغن: ۲۴۰۴۵۰                                               |
| vr                                                                                                    | 11171                                                      |
| . УУ<br>                                                                                                    | نمایر: ۲۴-۴۵۱<br>earch-ve@iust.ac.ir<br>p://www.iust.ac.ir |

تصویر ۴۸. نمونه نامه تسویه حساب اعتبار تجهیزات